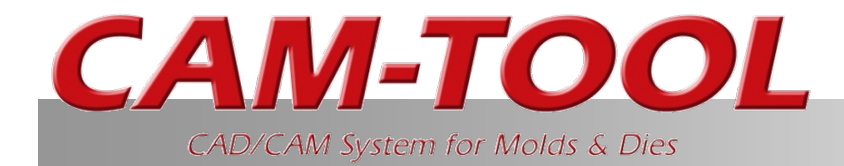

# "V 15.1 Explanations of Functions No.1" Chapter 1 and First Half of Chapter 2

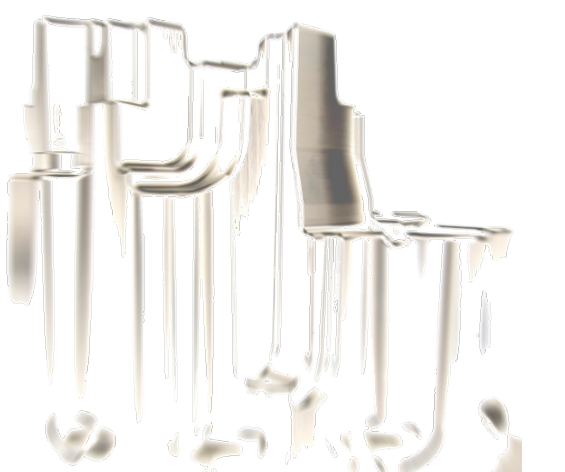

2018/2/26 C&G SYSTEMS INC. Product Planning Supervision Department, Sales Technology Division

# List of V–UP Functions

### 1. Development of Functions for Shortening CAM Operation Time

□ Improvement of calculation process lists (improvements for creating new list, Chapter 1 and First Half of Chapter 2 addition of common settings, addition of display columns, etc.) "V15.1 Explanations of Functions No.1" □ Automation of reset color for Solid Display This Document Improvement of Multi support □ Show tool shape Information (Entity): Display of profiles used Effective length standards implemented for safety distance heights of tools Improvement of Tooling DB functions (addition of display columns for neck angles, improvement of input for Multi-taper, etc.) 2. Enhancements and Improvements of Cutting Paths Enhancement of fine and precision functions (Z-Level High Efficiency Rough Cutting, Z-Level Finishing) Enhancement of Z-level Finishing functions (Support for spherical lenses) Low Lying Processing (Variable pitch path) Low Lying Processing (Enhancement of corner processing) □ Z-level low angle finishing: Spiral cutting □ Scale calculation: Enhancement of supported cutting modes Scanning-line cutting: Support for fillet CL-5x Editor - Component point rearrangement □ Enhancement: Curve Cutting Improvement of 5Axis Conversion (Auto) Enhancement of cutting modes when using Barrel Cutter Tool Other function enhancement/specification changes □ 2.5D Side Cutting: Support for spirals 

# List of V–UP Functions

### 3. Enhancement of Cutting for Large/3D Objects

- Addition of Re-machining area commands
- 🗆 Merge solid from CAM-TOOL main unit
- 🗆 Re-machining: Output pencil path
- Improvement of connecting move

### 4. Other Function Enhancements

- Animation (Multitype)
- CL Editor: Load polygon entity
- Machining process list: Enhancement of NC output destination
- Initial settings for "Save as type"
- Enhancement of support for mpf output variables
- Binary support for mpf files and machine files
- 🗆 Vericut I/F: Output of work/jig shape
- OM Inspect: Projecting direction of point to inspect

### 5. Linkage with Host CAD

- Support for RGB colors
- 6. Surface Plus
  - Enhancement of Fill Surface
- 7. Addition of New Option Functions
  - Addition of Edit Polygon functions
- 8. Enhancement of Translator Functions
  - IGES Import: Conversion of Entity106 elements to points
  - IGES Import: Conversion of Entity406 strings to layer comments
  - Parasolid Import: Support for x\_b extension in file "Open" and "Add"
  - RBG support for DXF Export

# Development of Functions for Shortening CAM Operation Times

- Improvement of calculation process lists (improvements for creating new list, addition of common settings, addition of display columns, etc.)
- 🗆 Automation of reset color for Solid Display
- Improvement of Multi support
- 🗆 Show tool shape
- Information (Entity): Display of profiles used
- Effective length standards implemented for safety distance heights of tools
- Improvement of Tooling DB functions (addition of display columns for neck angles, improvement of input for Multi-taper, etc.)

# Calculation Process List

Overview

Functions were added and improvements were made to calculation process lists. These functions simplify the work for configuring multiple settings and also improve operability.

### Function Items

- 1. Improvement of Create New Calculation Process List
- 2. Addition of Common Settings Function for Tool Initial Position, Clearance Z
- 3. Addition of Relative Value Function for Tool Initial Position
- 4. Switching Between Common Settings and Individual Setting
- 5. CAM Environment, Common Settings for Input of Calculation Process List
- 6. Collective Change of Multiple Profile Names
- 7. Addition of "Open All" and "Close All" in Calculation Process List
- 8. "Select Specified Shape" of Active Profile
- 9. Addition of Items in Control Calc. Mode: "Effective length", "Minimum Z", "Start Z", "End Z", "Machine compensation"
- 10. Change of Specifications for Optimization Status in Setting Tool Diameter Compensation, Addition of "Machine compensation" Item
- 11. Miscellaneous

### 1. Improvement of Create New Calculation Process List

Until V14.2, initial work shapes and product shapes were registered after creating a calculation process list. However, in V15.1, it is now possible to register shapes when creating a calculation process list, which reduces the number of operations performed until execution of optimization calculation.

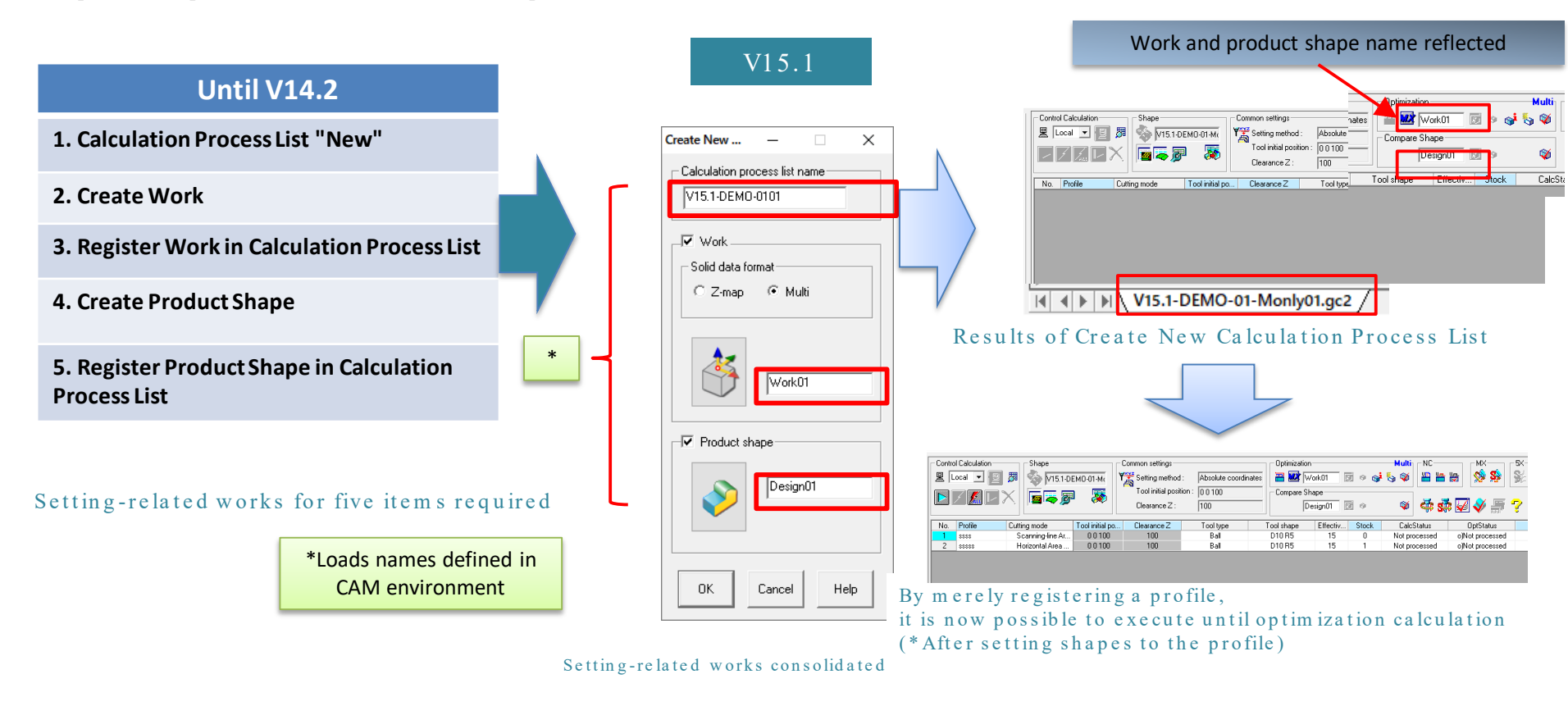

### Operations required to enable optimization calculation

**CAM-TOOL** V15.1

#### Folder: V15.1 V15.1 - DEMO-01 Demo model file: V15.1 - DEMO-01.gmd LAY shapes: 1, 2; tool path boundary: 3; work: 5 Template file: V15.1 - ENZAN\_001.gmt

# Calculation Process List

#### 2. Addition of Common Settings Function for Tool Initial Position, Clearance Z

A common settings function has been added. This function sets the "Tool initial position" and "Clearance Z" to an entire calculation process list in the V14.2 format in which each profile has an individual "Tool initial position" and "Clearance Z".

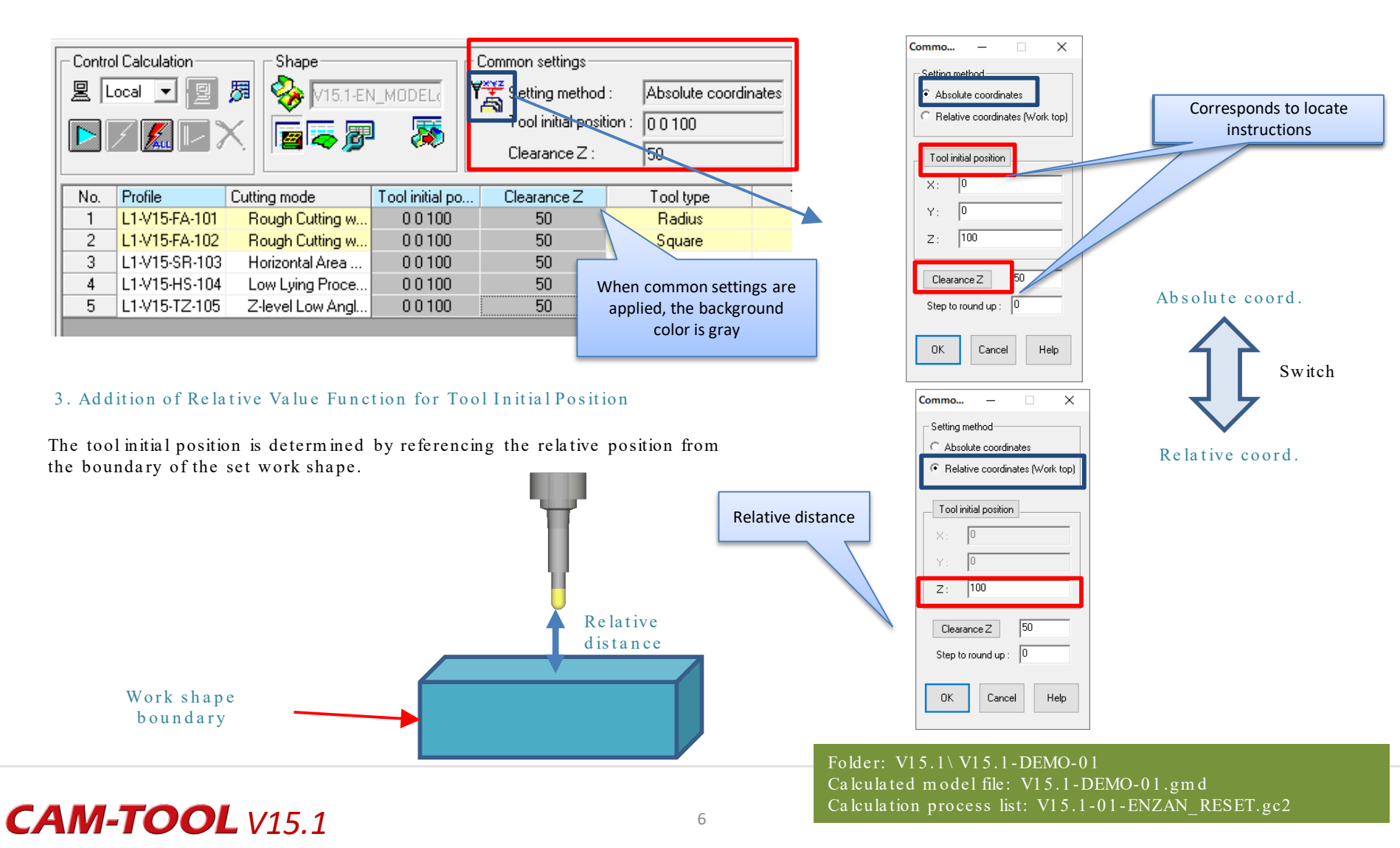

#### 4. Switching Between Common Settings and Individual Setting: "Change CAM Settings"

Switching between common settings and individual setting is now possible with "Change CAM Settings".

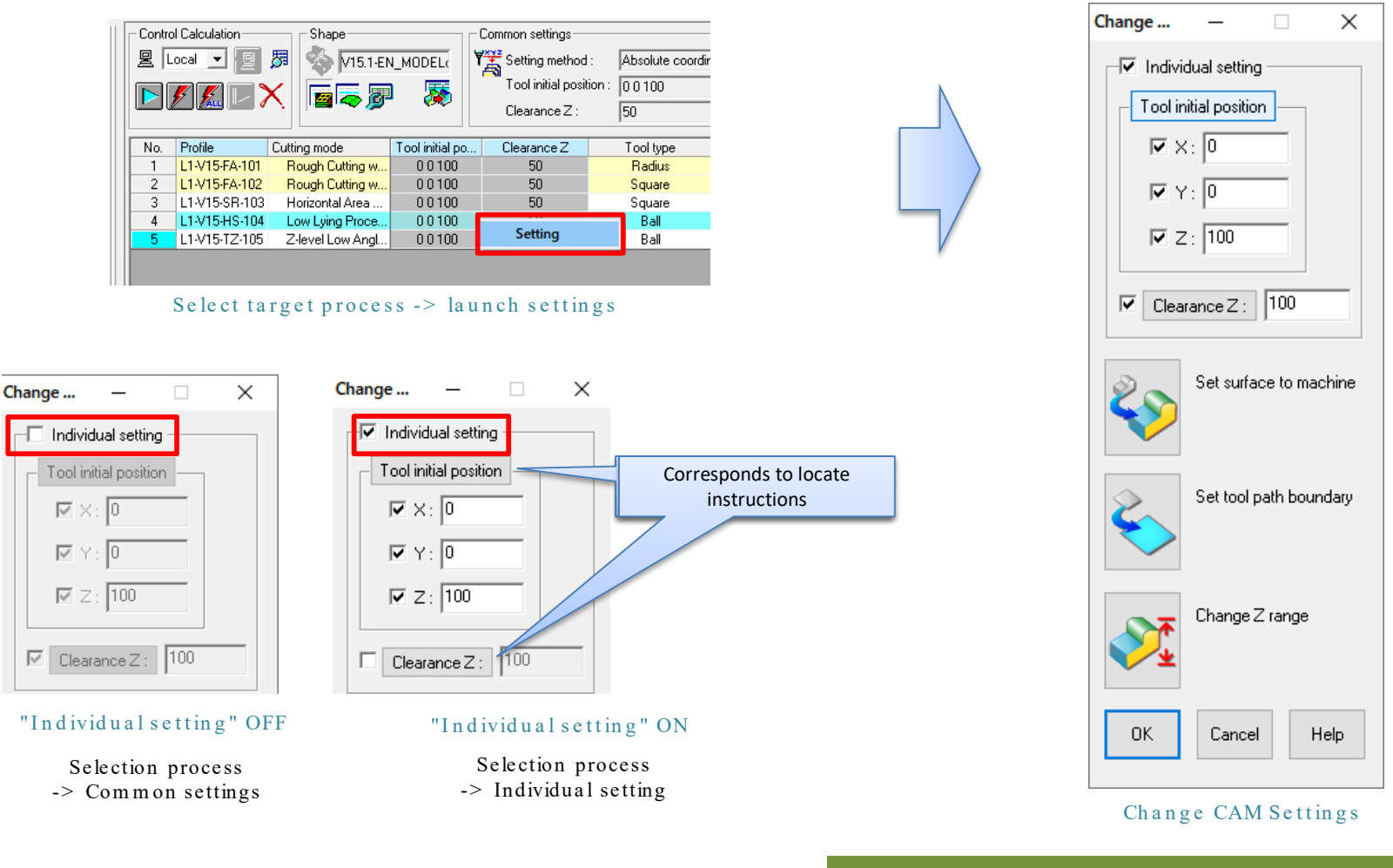

Folder: V15.1\V15.1-DEMO-01 Calculated model file: V15.1-DEMO-01.gmd Calculation process list: V15.1-01-ENZAN\_RESET.gc2

### 5. CAM Environment Detailed Settings

Registering the filename and initial values in the environment settings reduces the items to input when creating a new calculation process list.

| File Entity Color (1) Base name for calculation process list G gmd file name Proc Visibility Auto Shape Settin(2) CL Visibility Control Item Tool Start to grund up: 1 Tool |
|----------------------------------------------------------------------------------------------------|
| Auto Shape Setting (2)     Common settings       CL Visibility     Setting method       Control Item     Relative coordinates (Work top)                                    |
|                                                                                                    |
| Calc Process List Clearance Z : 100                                                                                                    |
| CAM EZ Launcher (3) Setting status when registering to calculation process list Warning Common settings C Individual setting                                                |

### Settable items

(1) Base name for calculation process list (When multiple lists are created, numbers are added

sequentially.)

(2) Absolute/relative coordinate settings and initial tool position for common settings

(3) Switching between common settings/individual setting when registering calculation process list

| CAM Environment    |                                   | × |
|--------------------|-----------------------------------|---|
| File               | Base name                         | ٦ |
| Entity Color       | Work name : Work                  |   |
| Visibility         | Product shape name : Design       |   |
| Auto Shape Setting |                                   |   |
| CL Visibility      | Solid data format                 |   |
| Control Item       | C Z-map                           |   |
| Tool               | r Mesh width                      |   |
| Calc Process List  | Auto setting                      |   |
| Template           | □ Default                         |   |
| CAM EZ Launcher    | Mesh width : 0.1 Tolerance : 0.05 |   |
| Warning            |                                   |   |
| Profile Window     | Maximum mesh number · 2048        |   |
| Cooling Method     |                                   |   |
| Work               | Creating method                   |   |

- 1. Work name registered to calculation process list
- (2) Product shape name registered to calculation process list
- (3) Auto setting of work mesh width

### 6. Collective Change of Multiple Profile Names

The "Rename" function in "Edit Profile" has been added to calculation process lists.

| Contro | ol Calculation<br>.ocal 💌 😰 | Shape           Image: Shape           Image: Shape | I_MODEL(<br>I   Commo<br>Ti<br>Cl | New profile<br>Base name :<br>Character string 1 : | test        |     |         |                 |                 |             |
|--------|-----------------------------|----------------------------------------------------------------------------------------------------|-----------------------------------|----------------------------------------------------|-------------|-----|---------|-----------------|-----------------|-------------|
| No.    | Profile                     | Cutting mode                                                                                                    | Tool initial po Cle               | Digit number :                                     | 3 🗸         | No. | Profile | Cutting mode    | Tool initial po | Clearance Z |
| 1      | L1-V15-FA-10                | Rough Cutting w                                                                                                    | 0 0 100                           | Charl work as a                                    | 1           | 1   | test001 | Rough Cutting w | 0 0 1 0 0       | 50          |
| 2      | L1-V15-FA-10                | 2 Rough Cutting w                                                                                                    | 0 0 100                           | start number :                                     | 1           | 2   | test002 | Rough Cutting w | 0 0 1 0 0       | 50          |
| 3      | L1-V15-SR-10                | 3 Horizontal Area                                                                                                    | 0 0 100                           | Character string 2 :                               |             | 3   | test003 | Horizontal Area | 00100           | 50          |
| 4      | L1-V15-H                    | Edit Calculation Con                                                                                                    | dition                            | Character string 2 .                               |             | 4   | test004 | Low Lying Proce | 0 0 1 0 0       | 50          |
| 5      | L1-V15-1.                   | Edit Optimization Co                                                                                                    | ondition                          | Adding position :                                  | ⊂ Top ⊙ End |     | 1       |                 |                 |             |
|        |                             | Edit Control Item                                                                                                    |                                   | Profile name :                                     |             |     |         |                 |                 |             |
|        | _                           | Change Active                                                                                                    |                                   | b                                                  | est001      |     |         |                 |                 |             |
|        |                             | Rename                                                                                                    |                                   | L                                                  |             |     |         |                 |                 |             |
| ł      |                             |                                                                                                    |                                   | Exec                                               | ute Cancel  |     |         |                 |                 |             |

### 7. Addition of "Open All" and "Close All" in Calculation Process List

It is now possible to open and close multiple calculation process list files at once.

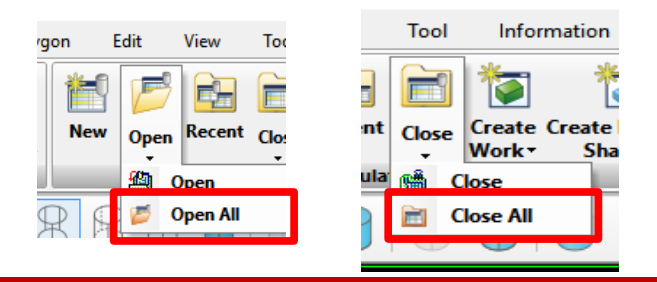

Operations for handling multiple profiles

### 8. Select Specified Shape of Active Profile

This command selects entities for which the shape is specified in the active profile.

|        |            | X                  | Tool init      |           |  |  |  |  |
|--------|------------|--------------------|----------------|-----------|--|--|--|--|
|        |            |                    |                | Clearan   |  |  |  |  |
| No.    | Profile    | Cutting mode       | Tool initial p | Clearance |  |  |  |  |
| 1      | test001    | Rough Cutting w    | 00100          | 50        |  |  |  |  |
| 2      | test002    | Rough Cutting w    | 00100          | 50        |  |  |  |  |
| 3      | test003    | Horizontal Area    | 0.0.100        | 50        |  |  |  |  |
| 4      | test004    | Edit Calculation C | 50             |           |  |  |  |  |
| 5      | L1-V15-TZ- | Edit Optimization  | 50             |           |  |  |  |  |
|        |            | Edit Control Item  |                |           |  |  |  |  |
|        |            |                    |                |           |  |  |  |  |
| Rename |            |                    |                |           |  |  |  |  |
| <      | N V15.1    | Select Specified S | only(          |           |  |  |  |  |

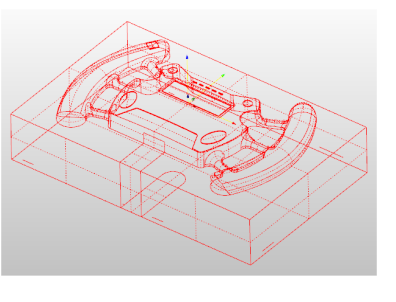

#### CAM-TOOL Information

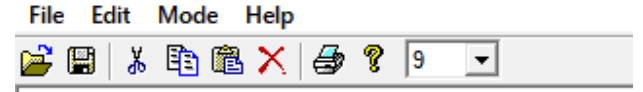

Selected entity count: 215 Not-selected entity count (Hidden): 0 Not-selected entity count (Hidden Layer): 1

Hidden layer number: 3

9. Items Added to Control Calc. Mode "Effective length", "Minimum Z", "Start Z", and "End Z" added

| Tool type | Tool shape | Effective length | Stock | CalcStatus |
|-----------|------------|------------------|-------|------------|
| Radius    | D20 R2     | 45               | 0.1   | Normal     |
| Square    | D10 R0     | 15               | 0.1   | Normal     |
| Square    | D10 R0     | 20               | 0     | Normal     |
| Ball      | D8 B4      | 40               | 0.05  | Normal     |

The Minimum Z information is displayed when CL has been created.

**CAM-TOOL** V15.1

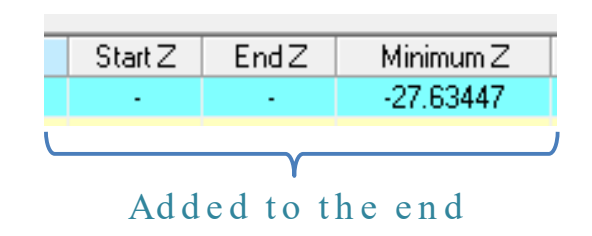

#### 10

#### 10. Change of Specifications for Optimization Status in Setting Tool Diameter Compensation, Addition of "Machine compensation" Item

For profiles in which tool diameter compensation (offset) has been set, the specifications are unified to be the same as tool diameter compensation (original contour), and the status for items not subject to optimization and the optimization status finish normally.

| CaleStatus | OntStatus | 1                                     |     |            |                  |         | р · 1    | 0/14 | L          |           |           |                    |                      |
|------------|-----------|---------------------------------------|-----|------------|------------------|---------|----------|------|------------|-----------|-----------|--------------------|----------------------|
| Calcotatus | Optotatus |                                       | No. | Profile    | Cutting mode     | Tool sl | Revised. | 2/14 | CalcStatus | OptStatus | Create NC | Calculation origin | Machine compensation |
| Normal     | ojNormal  |                                       | 1   | L1-EA-101  | Bough Cutting w  | D20 pz  | 4:1      |      | Normal     | olNormal  |           | TOP                |                      |
| Normal     | o)Normal  |                                       | 2   | L1-FA-102  | Rough Cutting w  | D10 R0  | 15       | 0.1  | Normal     | o)Normal  |           | TOP                |                      |
| Normal     | o)Normal  |                                       | 3   | L1-SR-103  | Horizontal Area  | D10 R0  | 15       | 0    | Normal     | o)Normal  |           | TOP                |                      |
| Normal     | o)Normal  |                                       | 4   | L1-HS-104  | Low Lying Proce  | D8 R4   | 14       | 0.05 | Normal     | o)Normal  |           | TOP                |                      |
| Normal     | o)Normal  |                                       | 5   | L1-TZ-105  | Z-level Low Angl | D8 R4   | 14       | 0.05 | Normal     | o)Normal  | -         | TOP                | -                    |
| Normal     | olNormal  |                                       | 6   | L1-TZ-106  | Z-level Low Angl | D8 R4   | 14       | 0    | Normal     | olNormal  | -         | TOP                | -                    |
| Normal     | o)Warning |                                       | 7   | L1-RIN-107 | Contour Cutting  | D10 R0  | 15       | 0    | Normal     | o)Normal  | •         | TOP                | Mark                 |
|            |           | · · · · · · · · · · · · · · · · · · · |     |            |                  |         |          |      |            |           |           |                    |                      |

### V15.1

#### Warning message

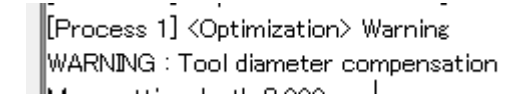

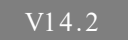

Folder: V15.1 V15.1-DEMO-01 Calculated model file: V15.1-DEMO-01.gmd Calculation process list: V15.1-01-ENZAN\_RESET.gc2

# Calculation Process List

#### 11. Miscellaneous

#### Enhancement of -V calculation

- When Control Item parameters have been updated, such as by specifying machining data, the specifications have been changed to omit check overcut when there are no change to cutter paths, even when "Check overcut" is set to "On".
- \*Until V14.2, check overcut was performed even if there were changes to Control Item parameters without any changes to cutter paths.

#### Initial Solid Work Info

• It is now possible to check work calculation origin information with "Show Init Solid Work Info" and "Control Window".

| Show Init Solid W  | /ork Info                         | Mesh width : 0.2                                                        |
|--------------------|-----------------------------------|-------------------------------------------------------------------------|
| Creation date      | -/-/                              | Work size(X) : 370<br>Work size(Y) : 236<br>Work size(Z) : 96 736473    |
| Model              | 10nlyENZAN\V15.1-EN_MODELonly.gmd |                                                                         |
| Profile            | WORK01                            | Mesh number[Max.]: 2048<br>Mesh number[X]: 1850<br>Mesh number[X]: 1180 |
| Calculation origin | TOP                               | Mesh number[Z] : 483                                                    |
| Size               | 0, 0, 0                           | Calculation origin :TOP                                                 |
| Min. coordinates   | 0, 0, 0                           |                                                                         |
| Mesh number        | 1856, 1184, 496                   | 🔢 Profile 🔂 Work 📀 Product shape                                        |

#### Calculation Monitor

The display of calculation time has been changed.  $000:00:00 \rightarrow 00:00:00$ 

Folder: V15.1\V15.1-DEMO-01 Calculated model file: V15.1-DEMO-01.gmd Calculation process list: V15.1-01-ENZAN\_RESET.gc2

# Automation of Reset Color for Solid Display

### Overview

The color reset function has been added to "Solid display (CgSim)". This function displays the cutting part of the next process in a single color, which makes the screen easier to read. Also, a mechanism which automatically resets the color whenever a work solid is passed to the next process is provided, in order to reduce the operations for resetting the color each time.

#### V14.2

- In Multi, different colors are added to each part that has been cut by process. It makes hard to find just cutting parts for the process in question due to the absence of a color reset function.
- The operations for performing color reset are time consuming when it is not necessary to use different colors for each process.

#### V15.1

#### Color reset function added to "Solid display (CgSim)"

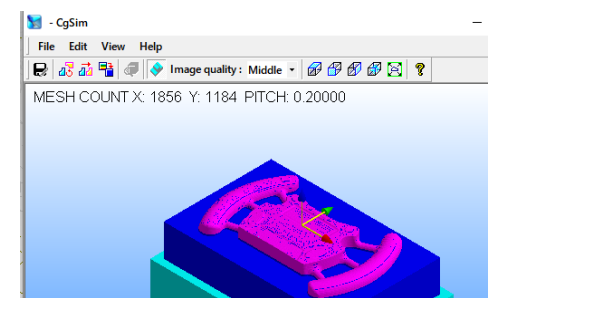

Cutting parts displayed in multiple colors

< CAM Environment - Work tab>

Reset work color for next process

CgSim → CgSim → Cg

The color reset state is reflected in the process when it is over-written and saved.

Added function for switching between using different colors for cutting parts for each process or automatically resetting colors at the next process

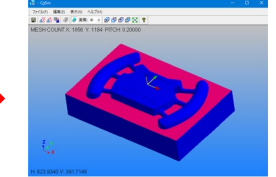

Automatic color reset is performed when checked ON, and the cutting areas of each process are displayed in a single color.

Folder: V15.1 V15.1-DEMO-01 Calculated model file: V15.1-DEMO-01.gmd Calculation process list: V15.1-01-ENZAN\_RESET.gc2 V15.1-01.ENZAN\_NONRESET.gc2

### **CAM-TOOL** V15.1

Work color

# Improvement of Multi Solid Support

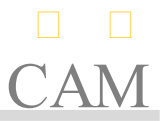

#### Overview

Functions for supporting Multi solid were added, and improvements were made to problems when creating a Multi solid. Opportunities to use Multi solids with higher stock precision will increase.

#### V14.2 problems

- "Required flute length (Max. cutting depth)" during tool interference is unclear
- > When creating Multi solid
  - Front and rear surfaces must be aligned
  - Locations to be corrected when a Multisolid could not be created are unclear

#### V15.1

#### Addition of "Required flute length (Max. cutting depth)" calculation function

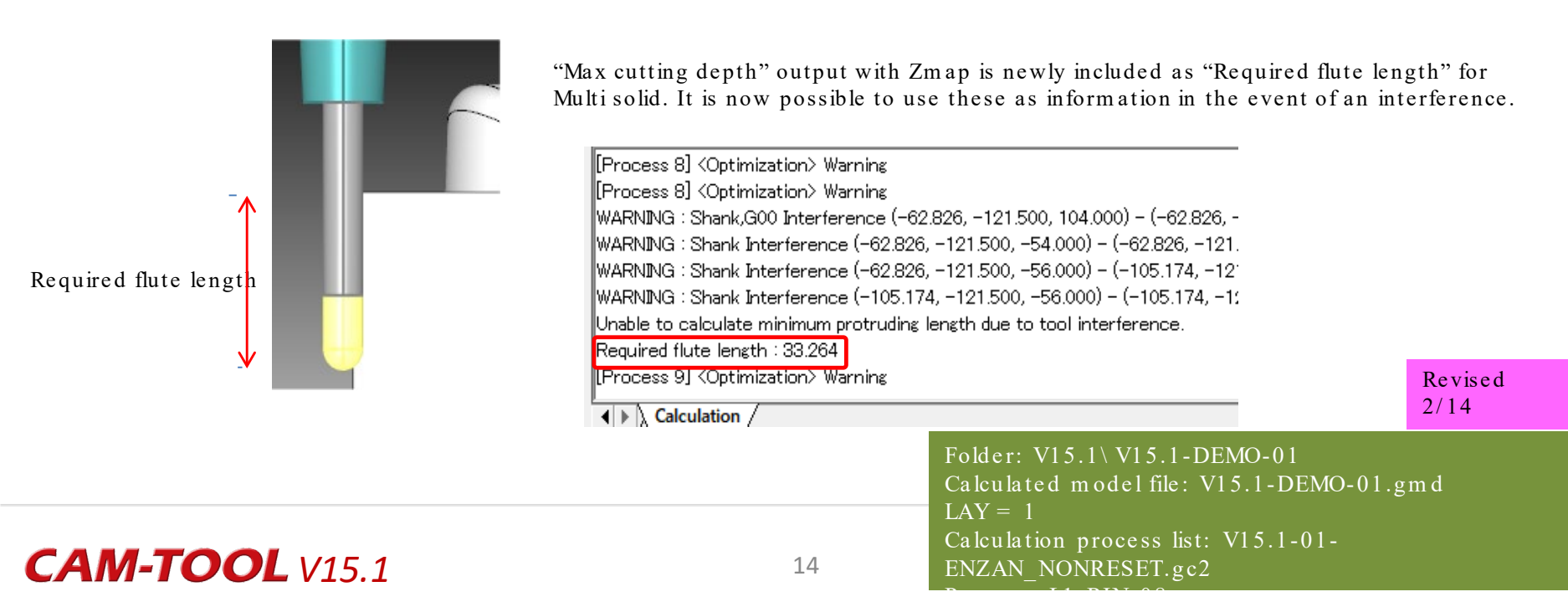

#### Required under neck length

In Multi, calculation of the required under neck length requires usage of protruding length auto setting.

#### Optimization Condition

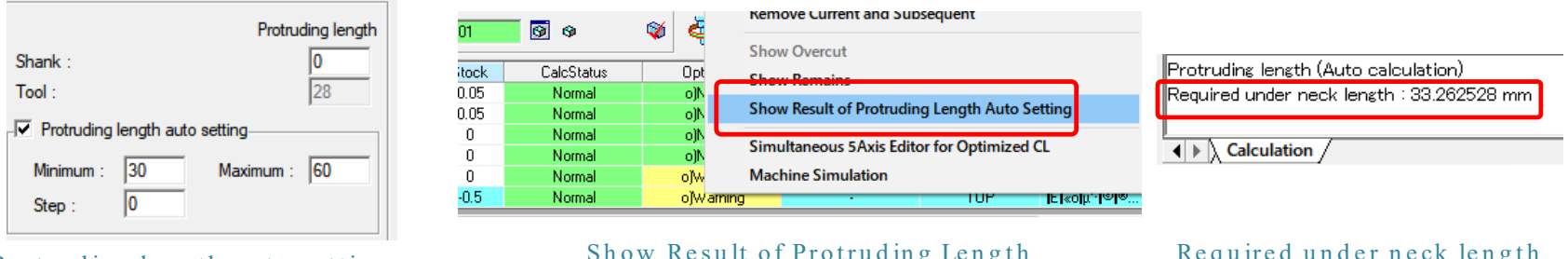

#### Protruding length auto setting

#### Show Result of Protruding Length Auto Setting

#### Required under neck length

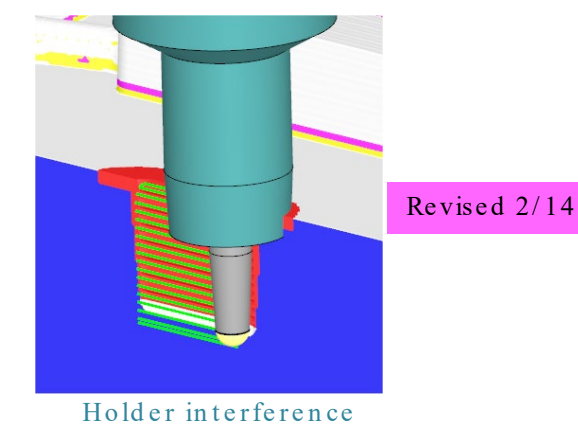

### Revised 2/14

Folder: V15.1 \ V15.1-DEMO-01 Calculated model file: V15.1-DEMO-01.gmd LAY = 1Calculation process list: V15.1-01-ENZAN NONRESET.gc2

# Improvement of Multi Solid Support

#### It is no longer necessary to align the front and rear surfaces when creating a Multi solid.

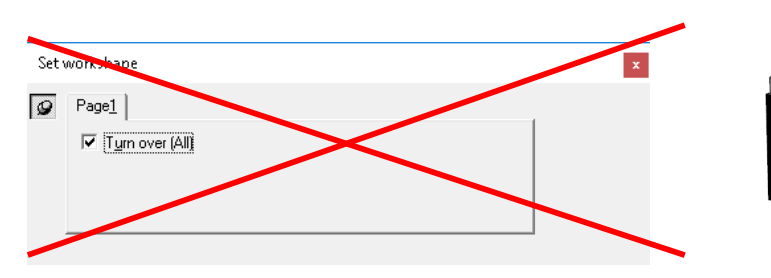

A command sheet is not displayed during work shape setting.

Multi solids can be created even with shapes which have both the front and rear surfaces

| 🏥 🖹 🔊 🎜 📅 ? |
|-------------|
| Work name   |
| WORK05      |
| WORK05      |
| W10         |
| workshape"  |
|             |
| Vork -      |
| Set area 💌  |
|             |

#### > Added a function which displays the open edge that is the source of a Multi solid creation error

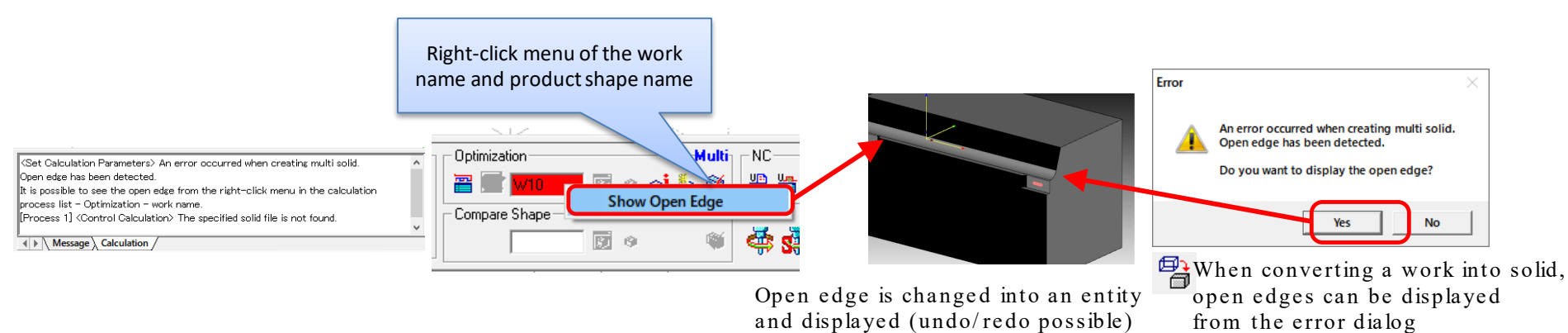

Multi solid creation error

Execute "Show Open Edge"

Folder: V15.1\V15.1-DEMO-01 Calculated model file: V15.1-DEMO-01.gmd LAY = 10 Calculation process list: V15.1-01-ProNameChange.gc2

# Improvement of Show Tool Shape

CAM

#### Overview

Show Tool Shape of active profile has been improved, and usability of 5-axis machining consideration has been improved with tracking of the mouse pointer and adjustment of the tool tilt angle, etc.

Also, it has been enhanced to make it possible to define work planes with the tool axis direction as Z-axis in order to make it easier to consider the tool direction for positional machining.

### Show Tool Shape

| [          | ,   |                 |          |         |  |  |
|------------|-----|-----------------|----------|---------|--|--|
| Tool sh    | аре | Effectiv        | Stock    | CalcSta |  |  |
| D10 F      | 32  | 15              | 0.2      | Norma   |  |  |
| D6 R       | 3   | 15              | 0.2      | Normal[ |  |  |
| D6 R       | 3   | 15              | 0.2      | Normal[ |  |  |
| D4 F       | Co  | py Tooling      | Normal[! |         |  |  |
|            | Pa  | ste Toolin      | g        | Normali |  |  |
| VameChange | Sł  | Show Tool Shape |          |         |  |  |

Command startup from calculation process list (Can be started from the ribbon menu or toolbar)

| Show Tool Shape     | - 🗆 ×                |
|---------------------|----------------------|
| _ Tooling           |                      |
| Tool name :         | EHHB4040-4_D4_R2_6_0 |
| Holder name :       | BT40-SLSA4-150-M67   |
| Protruding length : | 16                   |
| Tool type :         | Ball                 |
| Tool shape :        | D4 R2                |
| Tool axis vector    |                      |
| Tilt angle :        |                      |
| Rotation angle :    | 0                    |
| Increment :         | 1                    |
| Define work plane   | Fix origin           |
| 🔲 Into entity       |                      |

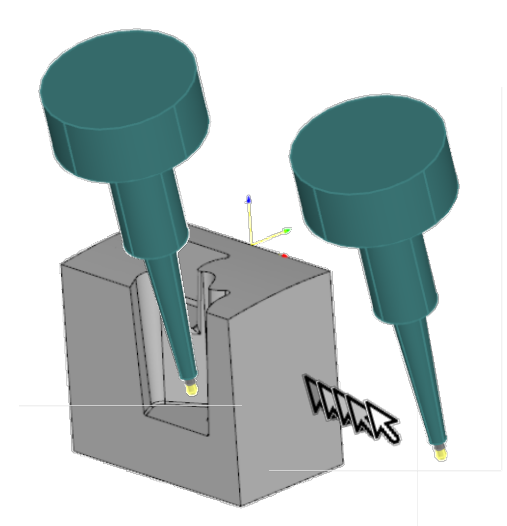

### Tool shape tracking the mouse pointer

### Show Tool Shape

Folder: V15.1\V15.1-DEMO-04-5AXIS Model file: V15.1-DEMO-04-5AXIS.gmd LAY = 30 Calculation process list: V15.1-04-5AXIS-03.gc2

# Improvement of Show Tool Shape

#### Adjustment of rotation angle and tilt angle Show Tool Shape - Tooling-EHHB4040-4 D4 R2 6 0 Tool name Rotation angle and tilt angle can be adjusted Holder name : BT40-SLSA4-150-M67 - Tilt angle is adjusted by pressing [Alt] and up 16 Protruding length : and down arrow keys together Ball Tool type : - Rotation angle is adjusted by pressing [Alt] Tool shape : D4 R2 and left and right arrow keys together Tool axis vector 17 Tilt angle LOOLAXIS VECTOR -69 Rotation angle 30 Tilt angle Increment : -90 Rotation angle : Increment Define work plane Define work plane Fix origin "Unregistered" work planes are defined with the tool axis vector as Z-axis, 🔽 Into entity and the work plane name is set in Manage Work Plane. Define work plane Into entity 🍃 Manage Work Plane × Active Filter Arranged tooling is changed into an entity as a surface. ACT CAM Name L271-SIDE L62 L62-3 L62-4 L62-42 L62-TOF SIDE Into surface Folder: V15.1 V15.1-DEMO-04-5AXIS view Register Delete Into entity Model file: V15.1-DEMO-04-5AXIS.gmd Manage Work Plane LAY = 30

### **CAM-TOOL** V15.1

 $\geq$ 

 $\geq$ 

### Overview

When executing Information (Entity) command, the profile name registered for the entity has been added as a display item.

#### V14.2

A warning is displayed whenever an entity with a registered profile is deleted. However, there is no way to check which profile the entity is registered to.

#### V15.1

- the following items are registered during Information (Entity) execution, the profile name is yed.
  - Process profile
  - Work
  - Product shape
- Objective entity
  - Wireframe, surface, cube, hole entity, 2.5D structure
  - Compcurve, 3D compcurve, polygon entity
  - Point entity

| CAM-TOOL Information                                                | _       |         |
|---------------------------------------------------------------------|---------|---------|
| File Edit Mode Help                                                 |         |         |
| 🚔 🖼 👗 🛍 🔀 😫 💡 👂 🔽                                                   |         |         |
| [ Face ]                                                            |         |         |
| Command name                                                        |         |         |
| Entity number 245                                                   |         |         |
| Entity color RGB(192,192,192) Color number 15                       |         |         |
| Layer number 1                                                      |         |         |
| Sroup name                                                          |         |         |
| Registered profile                                                  |         |         |
| Profile] L1-FA-01,L1-FA-01-Z,L1-FA-02,L1-FA-02-Z,L1-FA-101,L1-FA-10 | 2,L1-Fe | eedCont |
| [Work] -                                                            |         |         |
| [Product shape] P0                                                  |         |         |
| Texture number 1                                                    |         |         |

Line type(Solid) Thickness(Thin) Plane(ON)

#### \*"-" is displayed when not registered

Folder: V15.1 \ V15.1-DEMO-01 Calculated model file: V15.1-DEMO-01.gmd LAY = 1 Calculation process list: V15.1-01-ENZAN\_RESET.gc2

Provides support for confirmation work!!

Effective Length Standards Implemented for Safety Distance of Tools (Expanded Height)

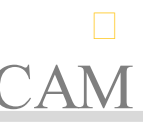

### Overview

"Arbitrary value" has been added in "Effective length" for Tooling DB and tooling settings for Optimization. This has made it possible to adjust the height of parts where the shank is to be expanded when checking for shank interference.

#### V14.2 problems

> The height of parts where the shank is to be expanded was determined according to the tool shape and type, and it could not be adjusted.

#### V15.1 improvements

"Arbitrary value" added to "Effective length" for Tooling DB and tooling settings for Optimization

|                    |                |                    |     |          |       | Edge ta   | per angle | 0             |         |                             |       |
|--------------------|----------------|--------------------|-----|----------|-------|-----------|-----------|---------------|---------|-----------------------------|-------|
| Width of tooth     | 0.0            | Inside D depth     | 0.4 |          | 1   ' | Width c   | f tooth   | 0             | Inside  | D depth 0                   |       |
| lute length        | 4              | # Flute            | 2   | <b>—</b> |       | Flute ler | ngth      | 4             | # Flute | 2                           |       |
| 3hank D            | 6              | Actual tool length | 60  |          |       | Shank I   | C         | 6             | Actual  | tool length 60              |       |
| Shank type         | Single-taper 🗸 | Effective length   | 20  |          |       | Shank I   | ype       | Multi-taper - | Effecti | /e length<br>trary value 18 |       |
|                    |                |                    |     |          |       |           | Diameter  | Height        | Radius  | Angle                       | Effec |
| aper origin        | Lower ~        |                    |     |          |       | 3 (       | 5         | 21            | 0       | 14.036243                   |       |
| aper upper length  | 18.732051      | Taper angle        | 15  |          |       | 2         | 4.5       | 18            | 0       | 1.02303                     |       |
| Taper lower length | 15             | Taper D            | 6   |          |       | 1         | 4         | 4             |         |                             |       |
|                    |                |                    |     |          |       |           |           |               |         |                             |       |

| Shank type : MdBtAper  Taper origin : Upper/Lower  Taper upper length : 42.653 Taper lower length : 12 Taper angle : 1.8685( < ) Taper D : 10 Effectual landth | Oruck :         0         0         0         0         0         0         0         0         0         0         0         0         0         0         0         0         0         0         0         0         0         0         0         0         0         0         0         0         0         0         0         0         0         0         0         0         0         0         0         0         0         0         0         0         0         0         0         0         0         0         0         0         0         0         0         0         0         0         0         0         0         0         0         0         0         0         0         0         1         2         5         13         1         2         5         18         42         42         42         42         42         42         42         42         42         43         44         44         44         44         44         44         44         44         44         44         44         44         44         44         44         44         44         44 |
|----------------------------------------------------------------------------------------------------|----------------------------------------------------------------------------------------------------|
| Arbitrary value 40                                                                                                    |                                                                                                    |
| Tool info                                                                                                    | Protruding length                                                                                                    |
| RPM : 3600<br>Feed rate 1790                                                                                                    | Shank :         0           Tool :         45                                                                                                    |
| Tool shape in Cl                                                                                                    | Protruding length auto setting                                                                                                    |
| for Opt. I for Calc.                                                                                                    | Minimum : 45 Maximum : 120                                                                                                    |

Tooling DB

Optimization Tooling tab

When arbitrary value is on, the area above the height specified for the effective length is subject to expand with safe distance.

Operability for tool settings is improved!!

# Enhancement of Tooling DB Functions

#### Overview

In Tooling DB, Multi-taper shanks have been improved, and function enhancements and improvements on operability have been applied (e.g. restrictions on the hardness of the materials have been mitigated).

### V15.1 improvements

- It is now possible to "cancel with ESC key" the dialogs other than main screen of the Tooling DB.
- 2. Previous setting values.status of "With cutting conditions" and "Filter by clamp D" are stored.
- 3. When the height has been changed with multi-taper, shapes above that height will not be changed.
- 4. "Shank taper angle1" and "Shank taper angle2" display columns have been added to allow users to check the neck angle (multi-taper angle information).
- 5. It is now possible to filter cutting conditions by selecting the list, without inputing characters.
- 6. "HRA" was added to unit for hardness of material.

(The current input value limit has been changed to "0  $\Box$  value  $\Box$  1000000")

Operability for tool settings is improved!!

#### 1. It is now possible to "cancel with ESC key" the dialogs other than main screen of the Tooling DB.

With the ESC key, it is now possible to cancel "Edit Tool" or "Special tool creator" dialog boxes, etc.

#### 2. Previous setting values/status of "With cutting conditions" and "Filter by clamp D" are stored.

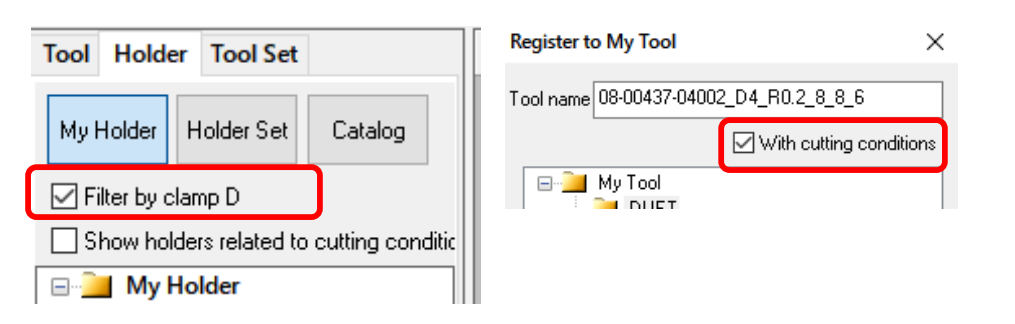

ON/OFF status of check box is inherited from the previous setting.

#### 3. When the height has been changed with multi-taper, shapes above that height will not be changed.

| Diameter       Height       Radius       Angle       Effec         3       4       7.845769       0       12       □         2       1.94       3       0       ✓       1       1.94       1.5       0       0       ✓ |   |          | L        |        |       |       | N  | S | hank | type     | Multi-taper 🕔 | - Arbitra | ry value 5 |       |
|----------------------------------------------------------------------------------------------------|---|----------|----------|--------|-------|-------|----|---|------|----------|---------------|-----------|------------|-------|
| 3       4       7.845769       0       12       1         2       1.94       1.5       0       1       1                                                                                                    |   | Diameter | Height   | Radius | Angle | Effec |    | Г |      | Diameter | Height        | Radius    | Angle      | Effec |
| 2     1.94     3     0     ✓       1     1.94     1.5     □                                                                                                    | 3 | 4        | 7.845769 | 0      | 12    |       | _/ | 3 | 3    | 4        | 9.845769      | 0         | 12         |       |
| 1 1.94 1.5                                                                                                    | 2 | 1.94     | 3        |        | 0     |       |    |   | 2    | 1.94     | 5             | 0         | 0          |       |
| 1 1.34 1.3                                                                                                    | 1 | 1.94     | 1.5      |        |       |       |    | 1 |      | 1.94     | 1.5           |           |            |       |
|                                                                                                    |   |          |          |        |       |       |    |   |      |          |               |           |            |       |

Shape above the changed part is retained by applying the increment value.

# Enhancement of Tooling DB Functions

4. "Shank taper angle1" and "Shank taper angle2" display columns have been added to allow users to check the neck angle (multi-taper angle information).

| Effective length | Shank type  | Shank taper angle1 | Shank taper angle2 🕢 |
|------------------|-------------|--------------------|----------------------|
| 0.9              | Multi-taper | 0.5                | 16                   |
| 0.9              | Multi-taper | 1                  | 16                   |
| 0.9              | Multi-taper | 1.5                | 16                   |
| 0.9              | Multi-taper | 0.5                | 16                   |
| 0.9              | Multi-taper | 1                  | 16                   |
| 0.9              | Multi-taper | 1.5                | 16                   |

Neck angles can be checked without opening the tool settings screen

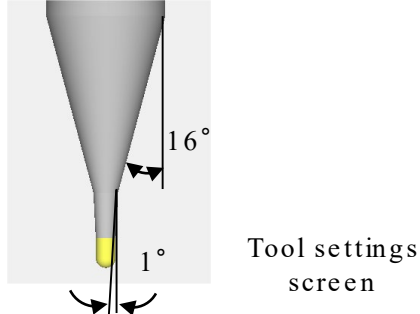

#### 5. Filtering of cutting conditions can be selected from the list, and all filters can be deactivated from the right-click menu.

| Keyword1 | Keyword2      | Ke     | yword3 | Protruding le | RPM.  | Fe |
|----------|---------------|--------|--------|---------------|-------|----|
| *        | *             | $\sim$ |        | *             | *     | *  |
| STAND    | SHAPE MILLING | i      |        | 10            | 44000 | 23 |
| STAND    | SHAFE WILLI   |        |        | 10            | 44000 | 23 |
| STAND    | SHAPE MILLI   |        |        | 10            | 25500 | 85 |
| STAND    | SHAPE MILLI   |        |        | 10            | 25500 | 71 |
| STAND    | SHAPE MILLI   |        |        | 10            | 32500 | 15 |

Filter and select conditions from the list

| ł1 | Keyword2    | Keyword3 | Protruding le      | RPM.       | Feed r | Step o |
|----|-------------|----------|--------------------|------------|--------|--------|
|    | *           | Clear Al | Filters of Cutting | g Conditic | on     | .06    |
|    | SHAPE MILLI |          | 10                 | 44000      | 2340   | 0.06   |
|    | SHAPE MILLI |          | 10                 | 25500      | 850    | 0.048  |
|    | SHAPE MILLI |          | 10                 | 25500      | 713    | 0.036  |
|    | SHAPE MILLI |          | 10                 | 32500      | 1500   | 0.06   |

Filters can be deactivated from the right-click menu

6. "HRA" was added to unit for hardness of material. (The current input value limit has been changed to "0 □ value □ 1000000")

| et Material   |   |                               | ×      |
|---------------|---|-------------------------------|--------|
| Material list |   | Material info                 |        |
| ALUMINIUM     | ^ | Material name CENA1           |        |
| CENA1         |   |                               |        |
| COPPER        |   | Hardness 37 · 42              | HRC 🗸  |
| FC            |   | C 1 (( ) 1 ) )                | HRC    |
| GRAPHITE      |   | Group key (for catalog tools) | HB     |
| HPM38         |   | This field is editable.       |        |
| INCONEL       |   | PREHARDENED STEEL             | $\sim$ |
| NAKeo         |   |                               |        |

An arbitrary value for the material hardness can be input.

#### 7. Other Specification Changes

> The top folder is displayed in the Catalog tree view.

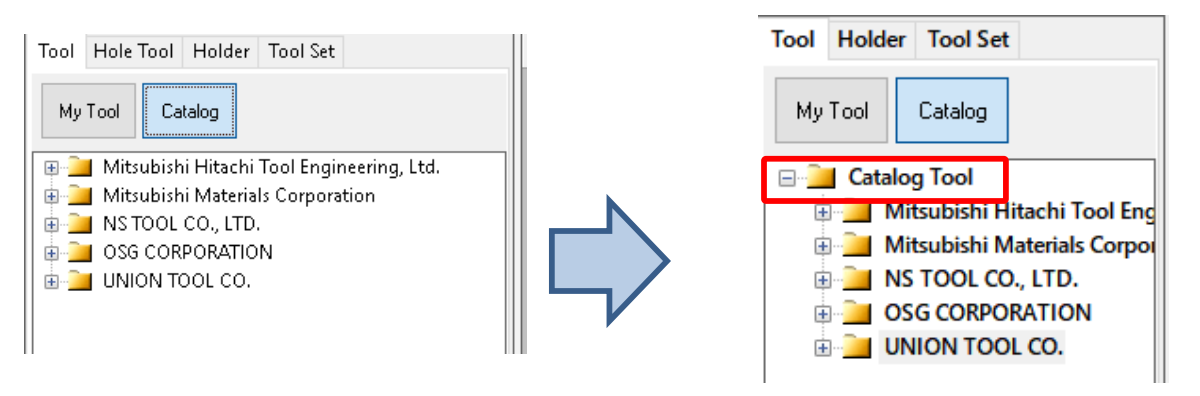

> Materials with the same name can be registered when the thickness is different.

| <sub>e</sub> Set Material |   | ×                             |
|---------------------------|---|-------------------------------|
| Material list             |   | Material info                 |
| НРМ38                     | ^ | Material name SKD11           |
| INCONEL                   |   |                               |
| NAK80                     |   | Hardness 50 - 58 HRC ~        |
| PX5                       |   | Group key (fer estaleg teola) |
| PX7                       |   |                               |
| S50C                      |   | I his held is editable.       |
| SCM                       |   | HARDENED STEEL ~              |
| e SKD11                   |   |                               |
| SKD11                     | ~ | Change Register Delete        |
|                           |   |                               |

- > DB structure has been changed from V15 in order to extend the tool types that can be registered in the catalog.
- > V15 DB catalog separate from the conventional catalog is being prepared, and scheduled to be updated further.
- > Changed CSV format for output from My Tool

### CAM-TOOL

# 2. Enhancements and Improvements of Cutting Paths

- Enhancement of fine and precision functions (Z-Level High Efficiency Rough Cutting, Z-Level Finishing)
- Enhancement of Z-level Finishing functions (Support for spherical lenses)
- Low Lying Processing (Variable pitch path)
- Low Lying Processing (Enhancement of corner processing)
- 🗆 Z-level low angle finishing: Spiral cutting
- 🗆 High precision mode: Enhancement of supported cutting modes
- Scanning-line cutting: Support for fillet
- CL-5x Editor Component point rearrangement
- □ Enhancement of Curve Cutting functions
- Improvement of 5 Axis Conversion (Auto)
- Enhancement of cutting modes when using Barrel Cutter Tool
- Other function enhancement/specification changes
- 2.5D Side Cutting: Support for spirals
- 2.5S approach: Avoid interference with surfaces
- 2.5D Rough Cutting: Last Step Over
- 🛛 2.5D Side Cutting: Last Step Over, Last Step Down
- 🛛 2.5D Re-machining: Combine processing
- Hole: Support for cross hole drilling using a gun drill
- D Hole: Circular Hole-wall Cutting: Helical cutting
- Hole: Helical tapping: Support for original contour
- Hole: Entity (Create All): Create work plane

Z-Level High Efficiency Rough Cutting Enhancement of Precision milling Functions

#### Overview

In fine and precision cutting using small-diameter tools, the cutting precision of a rough cutting process greatly affects the finishing process. Therefore, the functions of high-precision and fine/precision cutting in Z-Level High Efficiency Rough Cutting have been enhanced.

- Last step over function added
- 1. Limited: Driving in multiple times with a shallow cutting pitch reduces the load of cutting and suppresses tool collapse.
- 2. Overlap: Overlapping the cutting start/end points in each round path aims to suppress cut marks.
- 3. Zero-cutting: Cutting mistakes (remains) when a tool collapses due to the load of cutting are further suppressed.

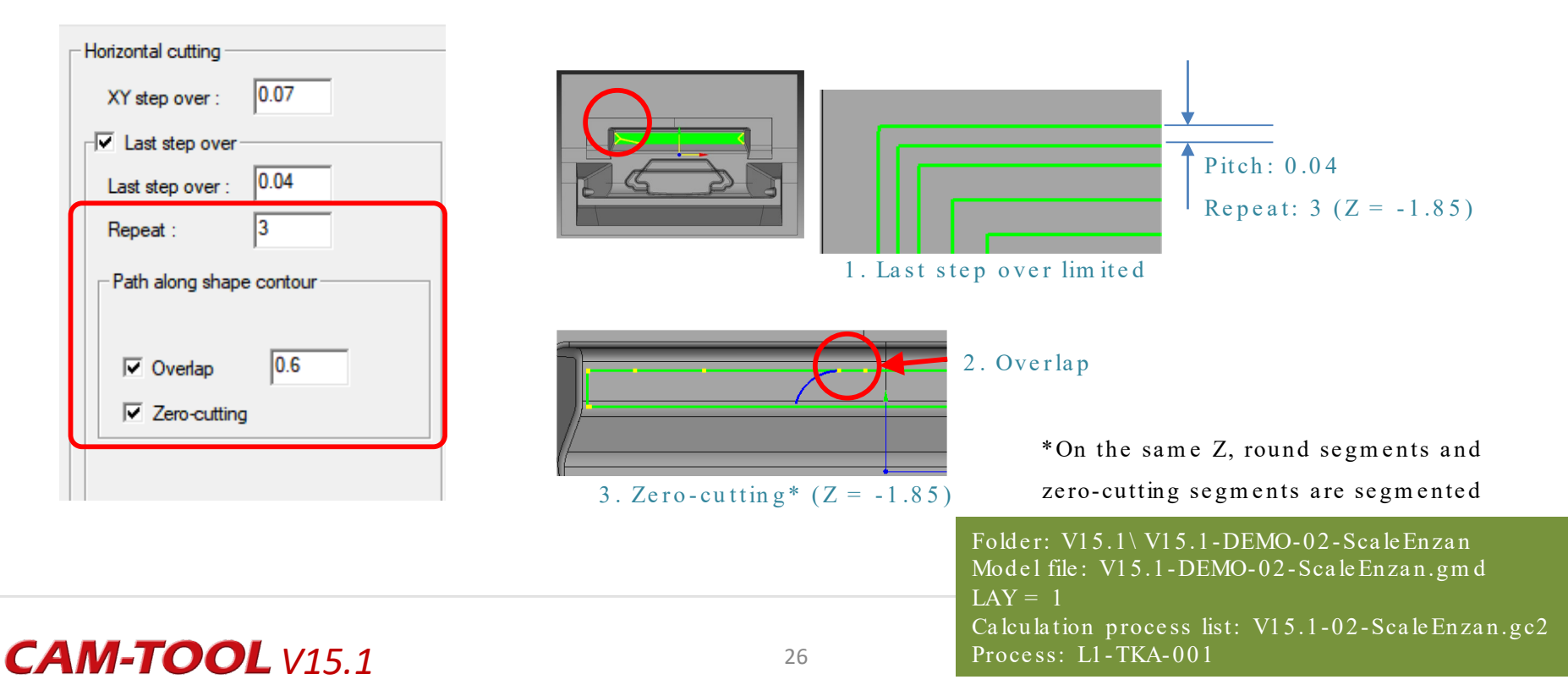

Z-Level High Efficiency Rough Cutting Enhancement of Precision milling Functions

#### Overview

The functions of high-precision and fine/precision cutting in Z-Level Finishing, which requires a final finishing process of fine/precision cutting using small-diameter tools, have been enhanced.

#### Support for Drive XY step over, Z fixed

In addition to "Concave-convex area Fixed", it is now possible to use "Z fixed". This option is available in situations such as when it is thought that thin wall surfaces might fall over

when executing at area fixed in a cavity which has thin wall surfaces.

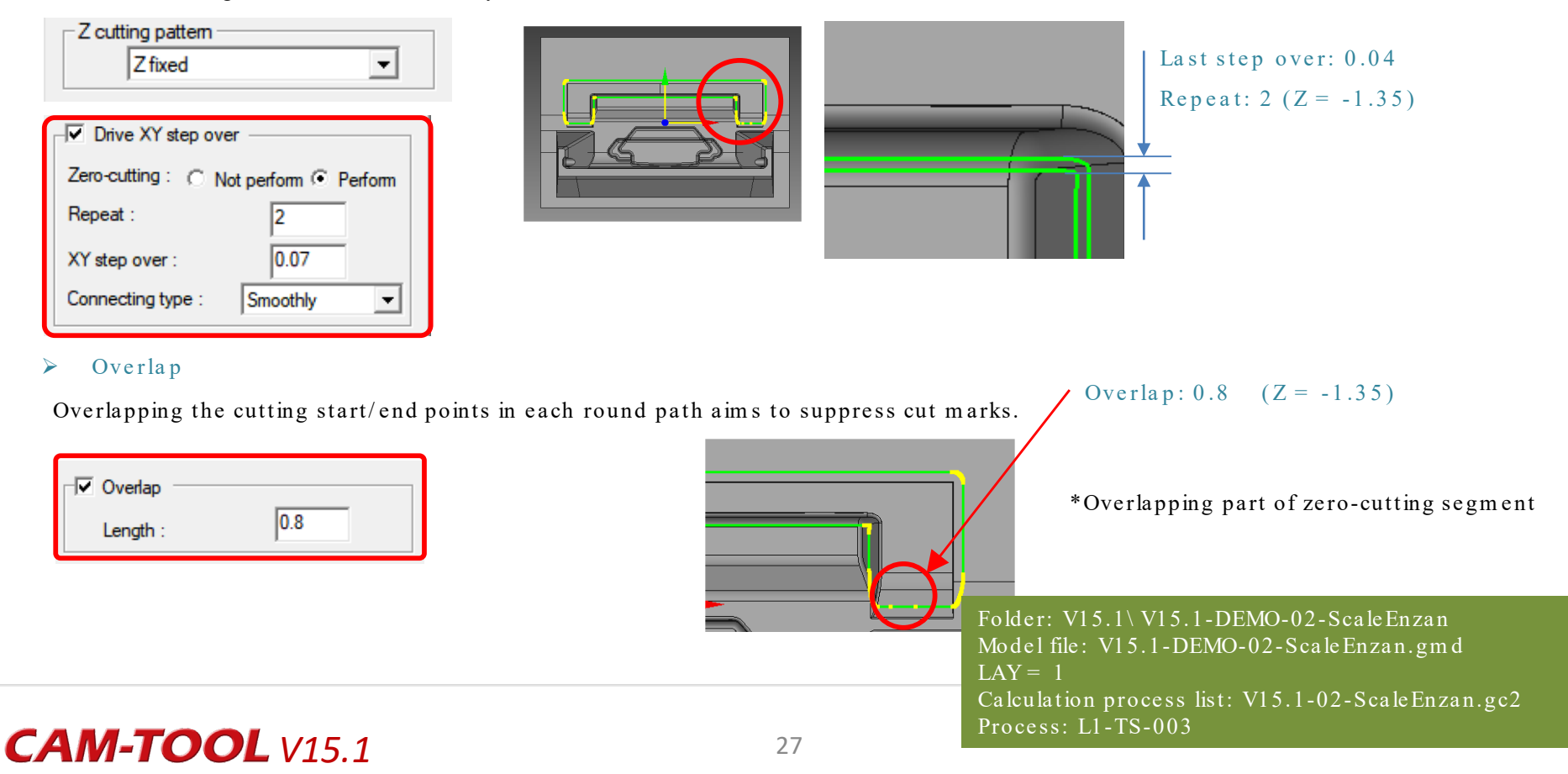

CAM

Process: L10-TS-001, L12-TS-003

### Overview

The cutter path of Z-Level Finishing has been improved, and it is now possible to output Z-levels to the tops (highest height) or bottoms (lowest height) of spherical lens shapes.

#### Improvement of center spiral paths

> In convex shapes, spiral paths are created in the center with the start point being near the center of the first contour line path. In concave shapes, spiral paths are created in the center with the end point being near the center of the last contour line path.

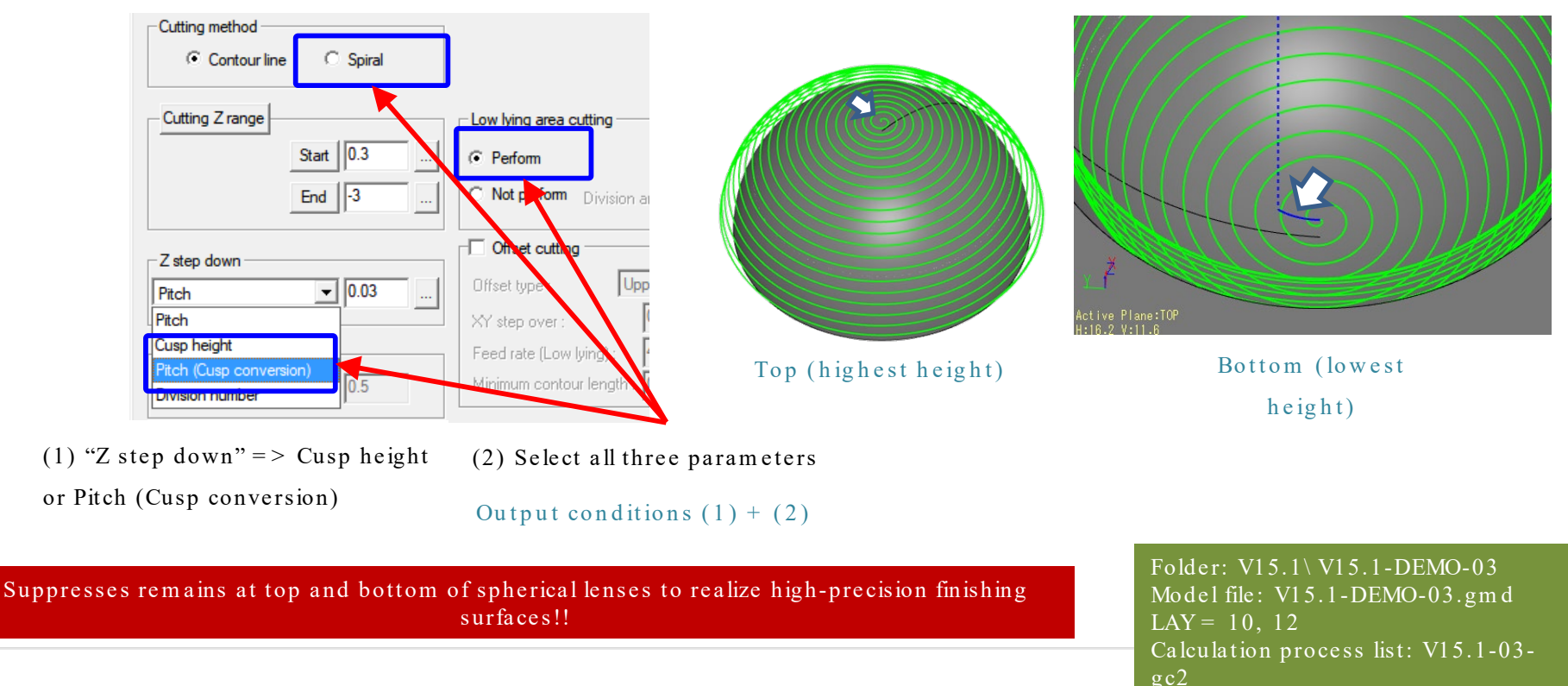

#### Details of specifications

#### Approach/escape

Convex: Plane direction approach of 3D arc

Concave: Plane direction escape of 3D arc

Path output to non-spherical shapes 

Path near the center is created when the first or last Z-level is approximately circular

#### Center spiral paths on a horizontal surface

Offset cutting OFF -> Even in horizontal surfaces in which the Z-level is approximately circular, this path is not created.

Offset cutting ON -> Spiral path created on horizontal surface.

Horizontal plane (Z-level circular)

**CAM-TOOL** V15.1

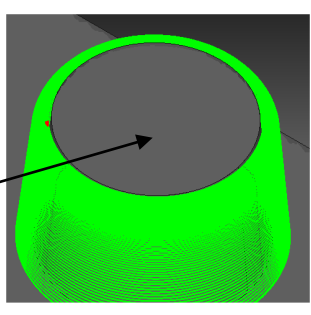

Offset path OFF

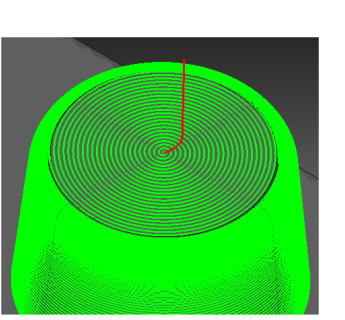

Offset path ON

Reduction in work for CAM operators realizes high-precision finishing surfaces!!

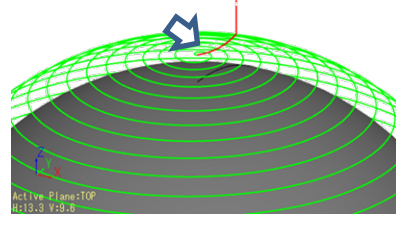

Convex shape

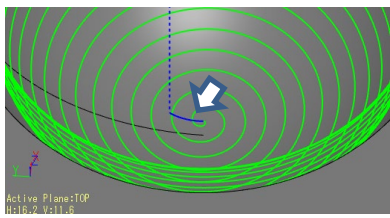

Concave shape

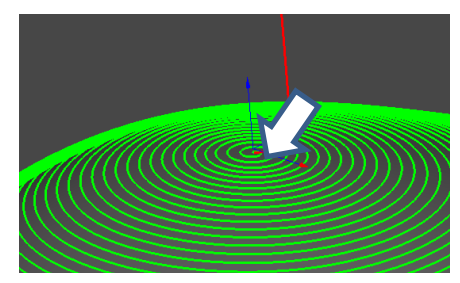

Path output to non-spherical shapes

Folder: V15.1\V15.1-DEMO-03 Model file: V15.1-DEMO-03.gmd LAY = 10.12.15Calculation process list: V15.1-03-gc2 Process: L10-TS-001 ,L10-TS-002 ,L12-TS-003

# Low Lying Processing (Variable Pitch Path)

#### Overview

- In Low Lying Processing, the specifications have been changed so that the cutter path pitch which had been constant is now offset at a variable. Also, it is now possible to suppress any remains as much as possible.
- > The Insert R function has been added to corners of cutter paths to avoid remains on finishing surfaces.
- > Automatic change of offset pitch in areas where remains are generated

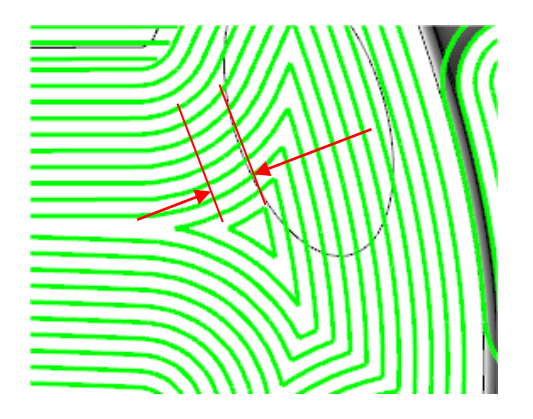

Width of innermost offset path is higher

than the plane pitch

V14.2 (Constant pitch)

Reduces remains!!

**CAM-TOOL** V15.1

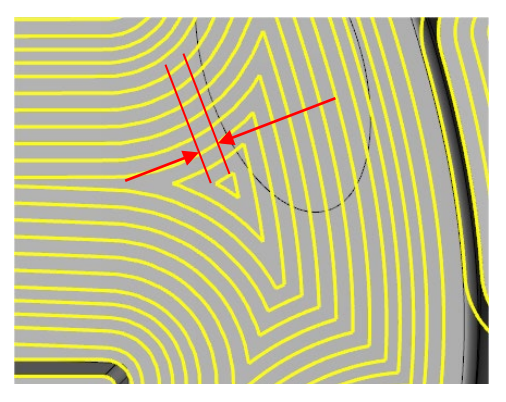

Pitch of innermost offset path is automatically changed

V15.1 (Variable pitch automatically processed)

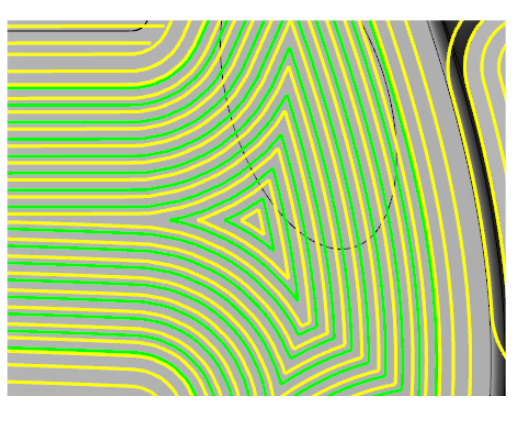

Offset pitch other than the innermost one is automatically changed (V15.1)

Comparison between V14.2 and V15.1 paths

Folder: V15.1 V15-DEMO-03 Model file: V15.1-DEMO-03.gmd LAY = 60 Calculation process list: V15.1-03gc2 Low Lying Processing (Enhancement of Corner Processing)

#### > Insert R function has been added to corners of cutter paths to avoid remains on finishing surfaces

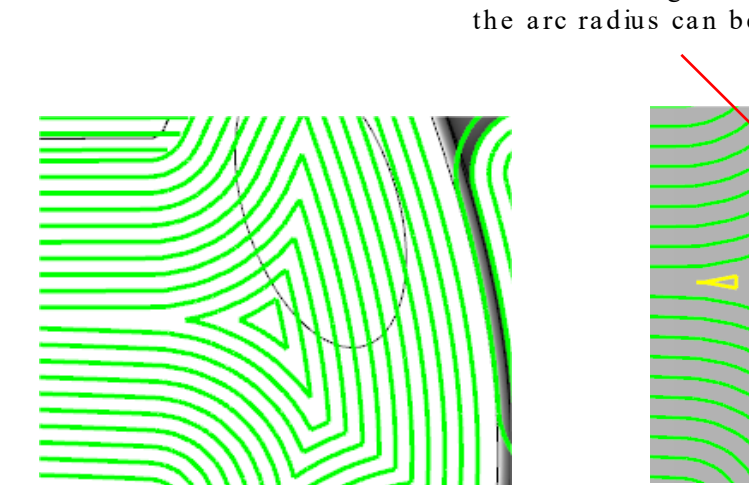

V14.2 Without path corner rounding

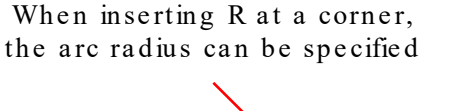

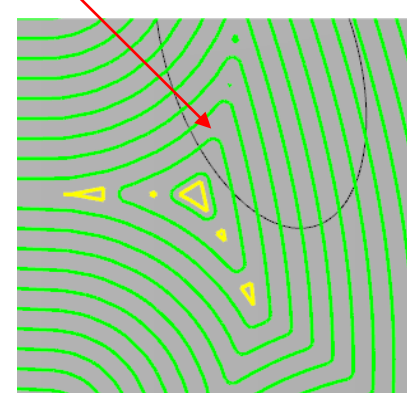

V15.1 Path corner rounding enabled

\*Insert R is not on offset paths that have

been added automatically

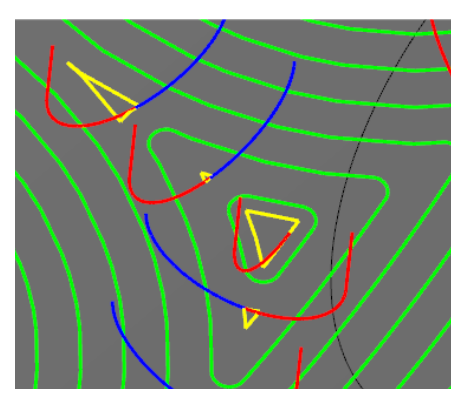

Offset path automatically added

Improved cutting quality!

**CAM-TOOL** V15.1

Folder:  $V15.1 \setminus V15.1$ -DEMO-03 Model file: V15.1-DEMO-03.gm d LAY = 60 Calculation process list: V15.1-03-gc2 Process: L60-HS-007, L60-HS-008

# Z-Level Low Angle Finishing: Spiral

CAM

### Overview

A spiral cutting function has been added to Z-Level Low Angle Finishing. It is now possible to select either "Contour line" or "Spiral".

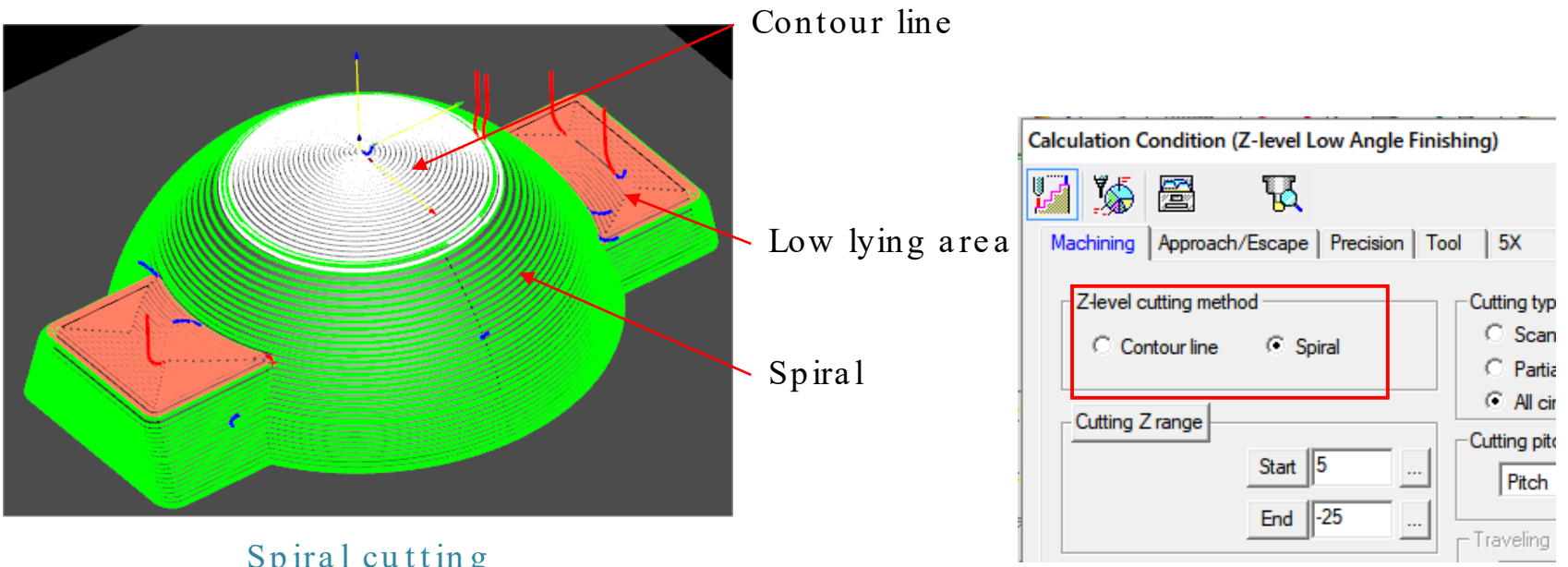

Spiral cutting Division angle: 31°

- 1. The condition in which spiral interpolation is possible is the same as when selecting Spiral in "Z-Level Finishing".
- 2. Spirals are not applied in low lying paths.

Folder: V15.1 \ V15.1-DEMO-03 Model file: V15.1-DEMO-03.gmd LAY = 20 Calculation process list: V15.1-03-gc2 Process: L20-TZ-006

### Improved cutting quality and

### High Precision Mode: Enhancement of Supported Cutting Modes

# CAM

### Overview

Modes which support scale calculation of polygon type cutting modes have been enhanced. There is now support for cutting modes other than rough cutting mode, as "High precision mode".

#### Applicable cutting modes

- Z-level Re-machining  $\square$  Renamed from "Fine Mode" to "High precision mode"  $\square$
- Corner Processing (Polygon)
- Z-level Fishing (Polygon)
- Scanning-line Cutting
- 3D Offset Cutting
- $\square$  "High precision mode" Tool lower limit:  $\Phi$  0.1

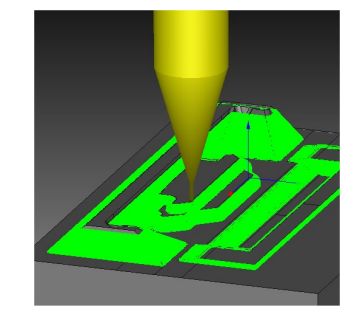

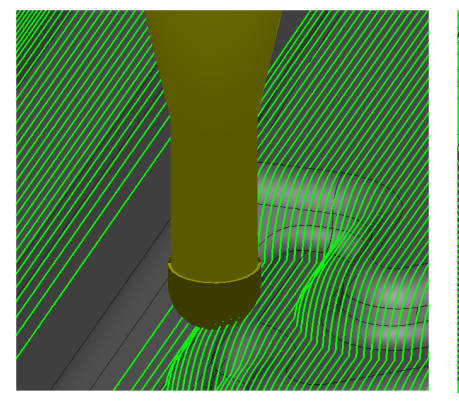

Scanning-line Cutting L1-SOU-006

Reduces remains!!

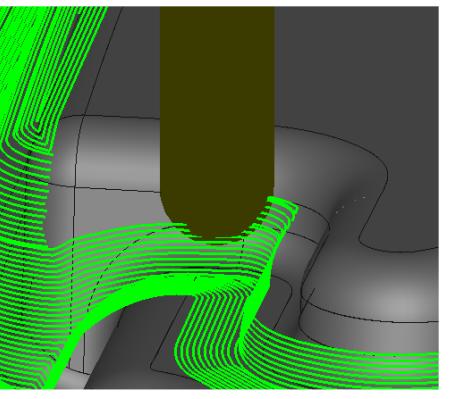

Corner Processing L1-MTRN-007

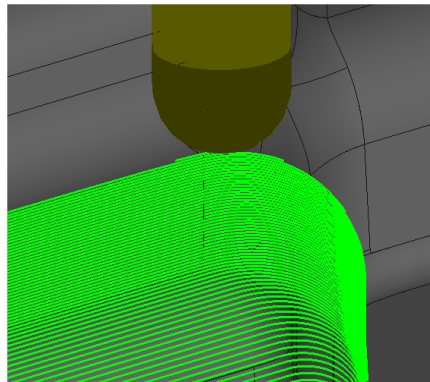

3D Offset L1-MOS-008

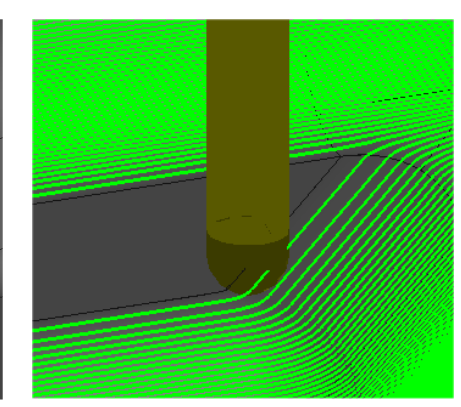

- Z-level Fishing (Polygon) L1-TOUSHI-009

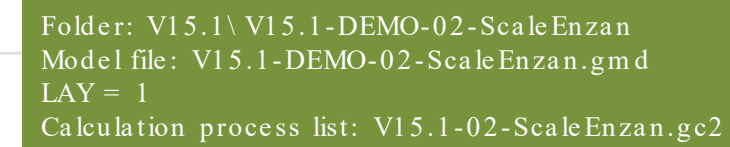

# Scanning-line Cutting: Support for Fillet

CAM

### Overview

"Fillet (Auto-fillet)" function has been added to corner-R processing. It is now possible to reduce tool load during corner processing.

| Calculation Condition (Scanning-line Cutting | ) ×                              |
|----------------------------------------------|----------------------------------|
| VI VA 🗃 🖪                                    | Page: 2 Theck                    |
| Machining Approach/Escape Precision T        | ool 5X                           |
|                                              | · · ·                            |
| Cutting pitch : 1                            | Repeat : 1                       |
| Traveling type : One way 💌                   | Pitch : 1                        |
| Cutting priority :                           |                                  |
| Scanning-line direction                      | Exclude horizontal area          |
| C Area                                       |                                  |
| Crossing path                                | Corner-R processing              |
| Direction :  From higher C From lower        | Fillet C Corner R                |
| Delete overlap                               | Output radius : 0.8              |
| Overlapped                                   |                                  |
| C Not overlapped                             | Output path beyond cutting range |
|                                              | Outer contour                    |
| Stock : 0.05                                 | Inner contour                    |
| Extension surface                            |                                  |
| Processing type : Different stock surface    |                                  |
| Stock : 0.1                                  |                                  |
|                                              | Conventional cut                 |
| Bottom check Z : -100                        |                                  |
|                                              |                                  |
| Common Apply                                 | OK Cancel Help                   |

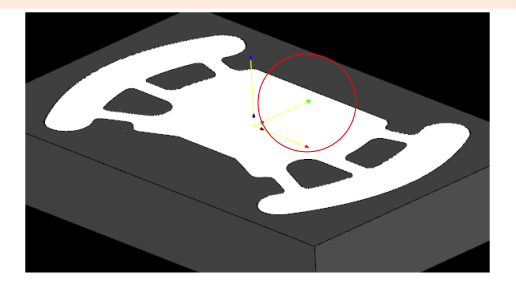

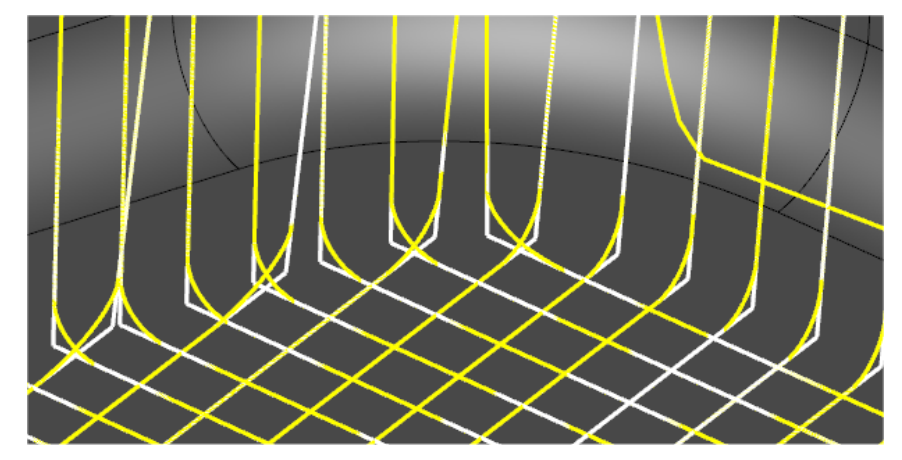

White: Without fillet Yellow: With fillet

Folder: V15.1\V15.1-DEMO-03 Model file: V15.1-DEMO-03.gmd LAY = 60 Calculation process list: V15.1-03-gc2 Process: L60-SOU-009, L60-SOU-010

### - Reduces modeling work and tool load!!

# CL-5x Editor - Component Point Rearrangement

CAM

### Overview

The "Component Point Rearrangement" function, which arranges component points in the cutter path at regular intervals, has been newly added.

It is now possible to rearrange, at fixed intervals, component points after calculation that have been arranged in an irregular manner.

Component Point Rearrangement, comparison before and after processing

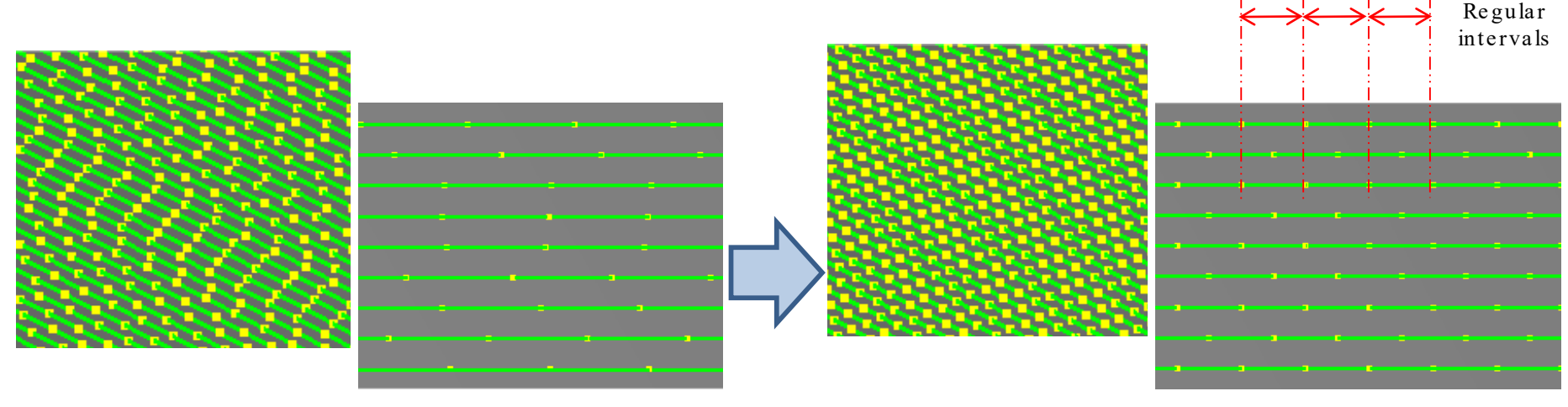

Before rearrangement processing

After rearrangement processing

### Effects

This realizes smooth operation of machines (greatly reduces acceleration and deceleration), so users can expect improvements in the quality and precision of surface.

# CAM-TOOL V15.1

#### Folder: V15.1 V15.1-DEMO-03 Model file: V15.1-DEMO-03.gmd LAY = 70 Calculation process list: V15.1-03-gc2 Process: L70-SR-011-org, L70-SR-012-relayout

# CL-5x Editor - Component Point Rearrangement

1. Command: CL/5Axis Editor "Component Point Rearrangement"

MDL00002

1

5

0.01 Aligned

2D

End point

0.001

2. Explanation of GUI

**Component** point

Distance tolerance

Angle tolerance

Minimum interval

Distance type

Datum

Rearrangement type

Setting

Shape

Interval

(1)

(2)

(3)

(4)

Component Point Rearrangement

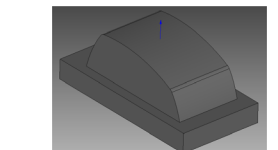

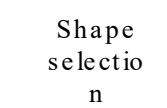

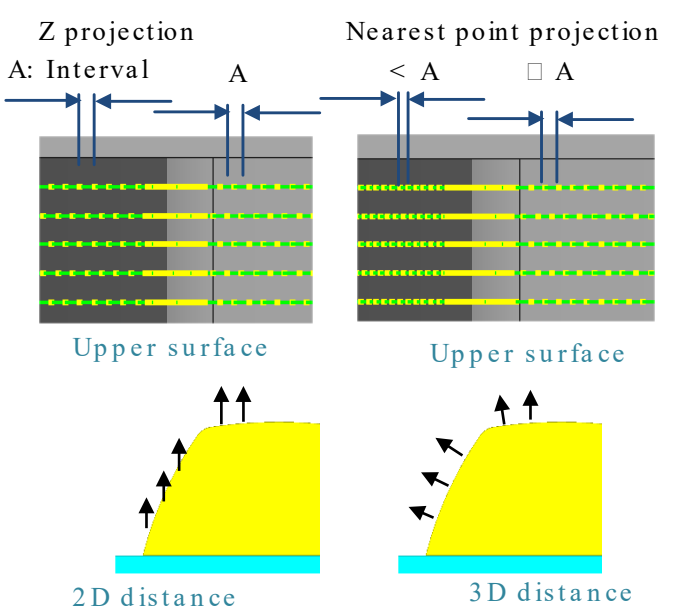

(3) Distance type

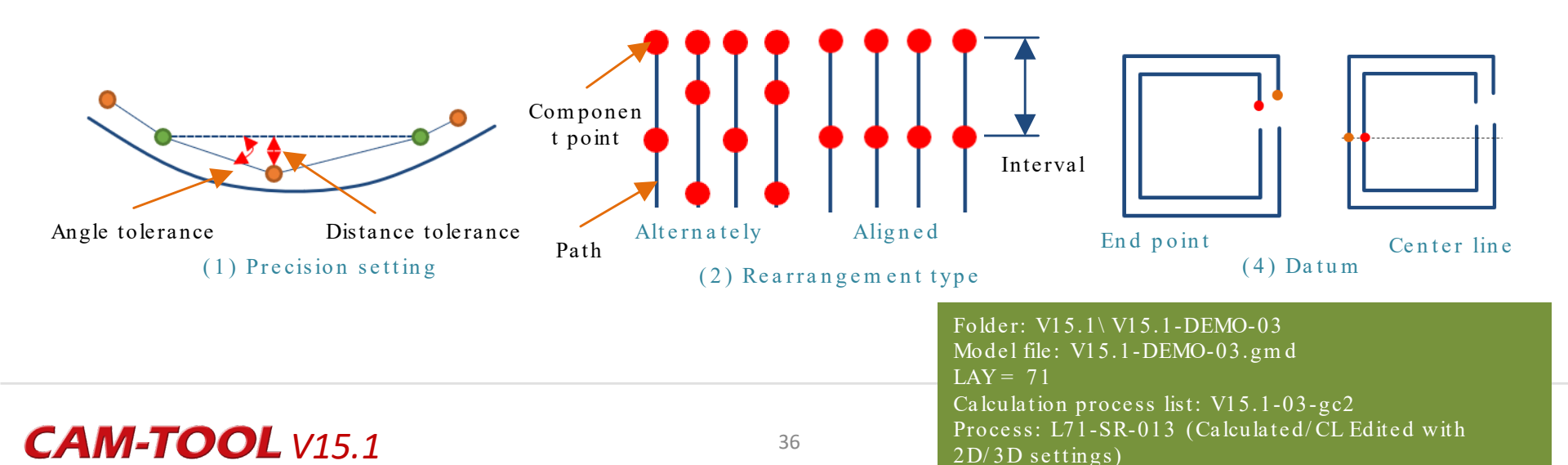

# CAM

| Note                                                                                                    |                                                                                                    |                                                                                                    |                    |
|----------------------------------------------------------------------------------------------------|----------------------------------------------------------------------------------------------------|----------------------------------------------------------------------------------------------------|--------------------|
| 1. Cutting mode subject                                                                                                    | - Scanning-line Area<br>- Curve Control Along Surface                                                                                                    | - Base Surface Side Finishing<br>- Base Surface Bottom Finishing                                          | 2. Usable tools    |
| to processing                                                                                                    | <ul> <li>Surface Finishing</li> <li>Aiming Check</li> <li>Re-machining</li> </ul>                                                                                                    | <ul> <li>Scanning-line Cutting</li> <li>Corner Processing (Polygon)</li> <li>3D Offset Cutting</li> </ul> | - Ball<br>- Radius |
| 3. Restrictions                                                                                                    |                                                                                                    |                                                                                                    |                    |
| In the case of "Fine (<br>(2) Cutting in which the<br>- "Corner-R processing<br>2. Scanning-line Area<br>- The value specified in "<br>3. Curve Control Along Sur<br>- "Driving in" is set to ON<br>4. Re-machining<br>- The value specified in "<br>5. Scanning-line Cutting<br>(1) The value specified in<br>(2) "Outer contour" is ON<br>6. Corner Processing (Polys<br>(1) "Driving in" is set to 6<br>(2) "Output pattern" is so<br>7. Base Surface Side Finish | <ul> <li>(High precision) mode", the stl of autofollowing parameters have been set</li> <li>(") is ON and "Corner R" is selected</li> <li>Extending length" is less than 0 face</li> <li>Remain step" is less than 0</li> <li>n "Repeat" is equal to or greater than</li> <li>N in "Output path beyond cutting ranggon)</li> <li>ON</li> <li>et to anything but "Only along plane" ing</li> </ul> | 2<br>e"                                                                                                   |                    |

# Enhancement of Curve Cutting functions

CAM

#### Overview

Contour Z compensation function has been newly added to Curve Cutting. It is now possible to easily change the Z direction compensation of a tool on a specified 3D compcurve.

### V14.2 Curve Cutting problems

• Curve Cutting is specified for creating cutter paths at the tool center. To set by tool tip, user needs to either adjust the position of the compcurve or change using CL Editor afterwards.

### V15.1 "Contour Z compensation" function newly added

- A new function which compensates the Z direction of the tool position with a specified 3D compcurve is added. When a positive value is input, created cutter path goes up by that value.
- Variables are supported. In the case of a ball end mill, inputting "R" as the compensation value sets the cutter path at the tool tip.

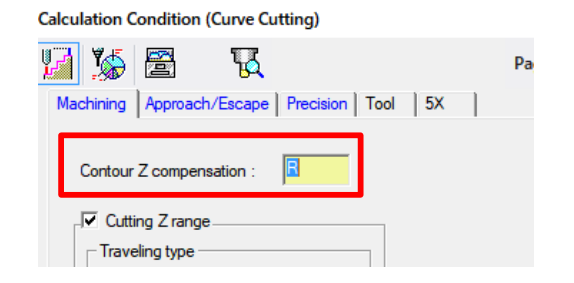

Improves operability and safety when creating cutter paths,

CAM

### V15.1 "Contour Z compensation" function newly added

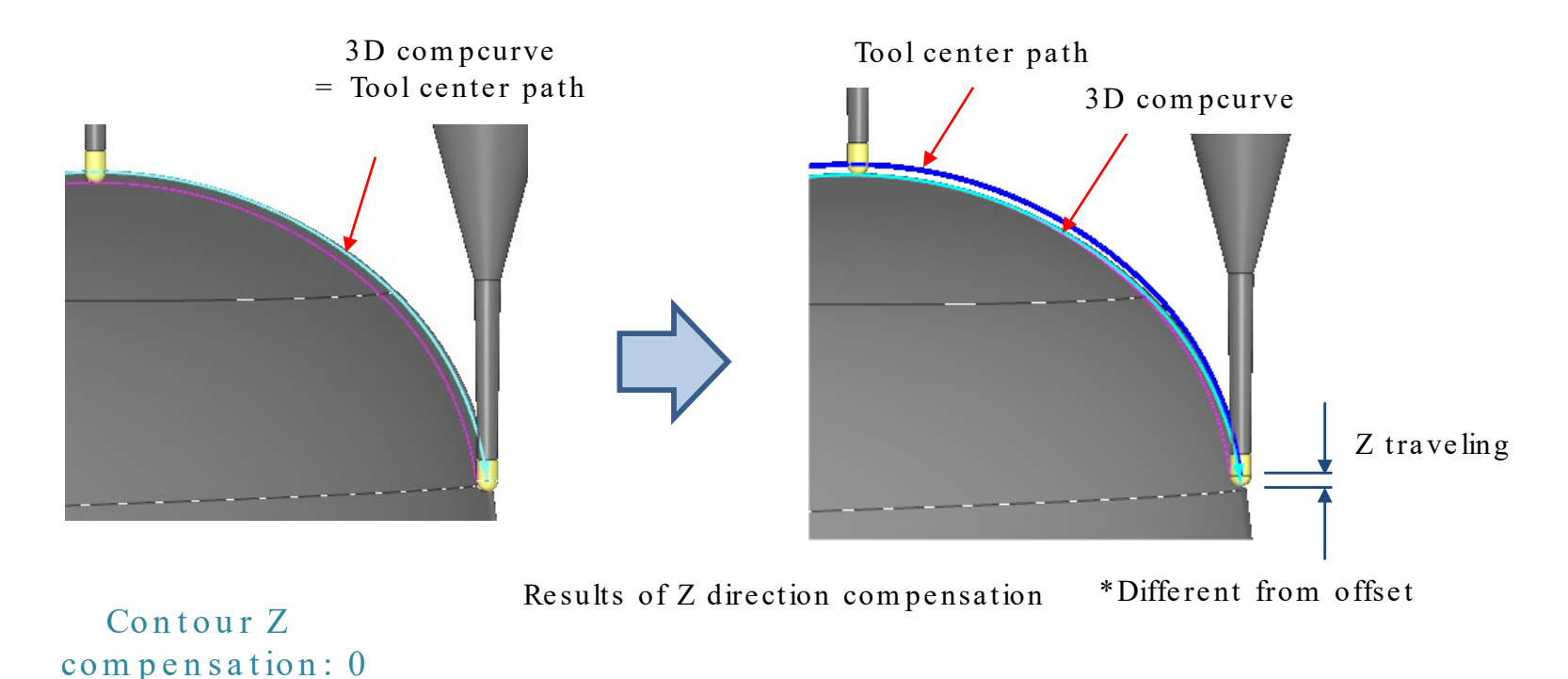

Contour Z compensation: 0.5 (Tool: R 0.5 ball)

Improves operability and safety when creating cutter paths,

### **CAM-TOOL** V15.1

#### Folder: V15.1\V15.1-DEMO-03 Model file: V15.1-DEMO-03.gmd LAY = 50 Calculation process list: V15.1-03-Curv.gc2 Process: L50-Curve-05, L50-Curve-06

### Overview

5 Axis conversion (Auto) was improved, interference avoidance was reevaluated, and the quality of finishing surfaces after cutting was improved.

#### V14.2

1. When the rotation axis is in a direction close to the shape, the tilt axis is greatly slanted with Change tilt angle, and interference errors occur without avoidance being possible

-> Requires looking at the shape and specifying a tilt angle which does not roughly interfere with the tooling

2. The location where avoid interference was conducted is the simultaneous 5Axis path. -> There are concerns regarding the quality of finishing surfaces after cutting

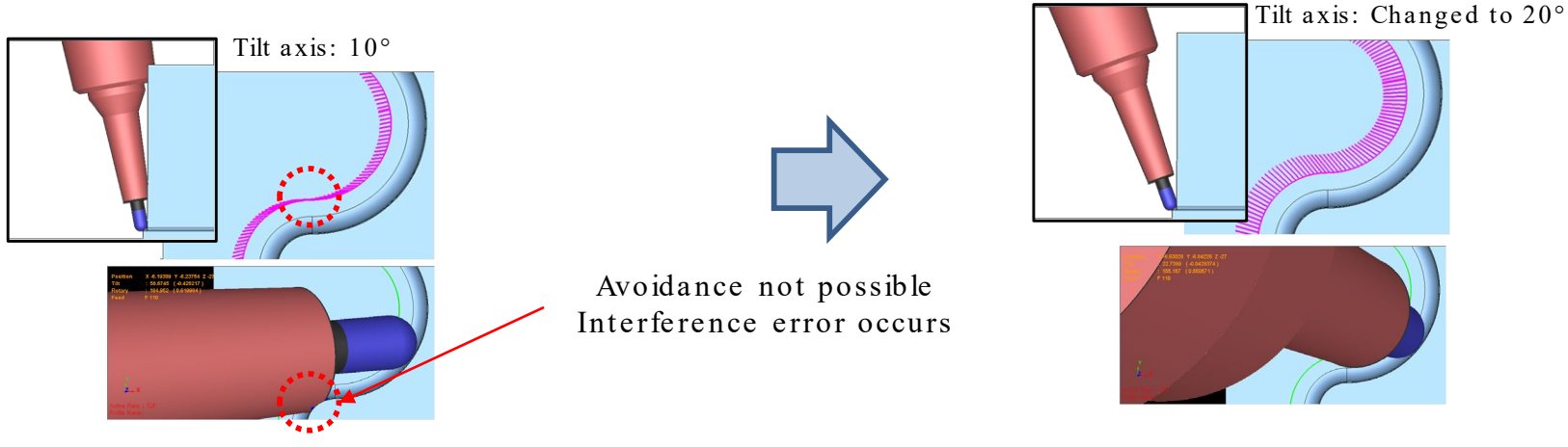

The rotation axis is in a direction close to the shape

Tilt angle which does not roughly interfere with the tooling is specified after looking at the shape

### V15.1

- 1. The specified tilt axis angle is automatically changed internally (increased and decreased with a single engraving), and 5Axis conversion (Auto) is repeatedly conducted to reduce the locations where interference is to be avoided.
- 2. Using simultaneous 4Axis path on as many locations for interference avoidance as possible improves the quality of finishing surfaces after cutting.

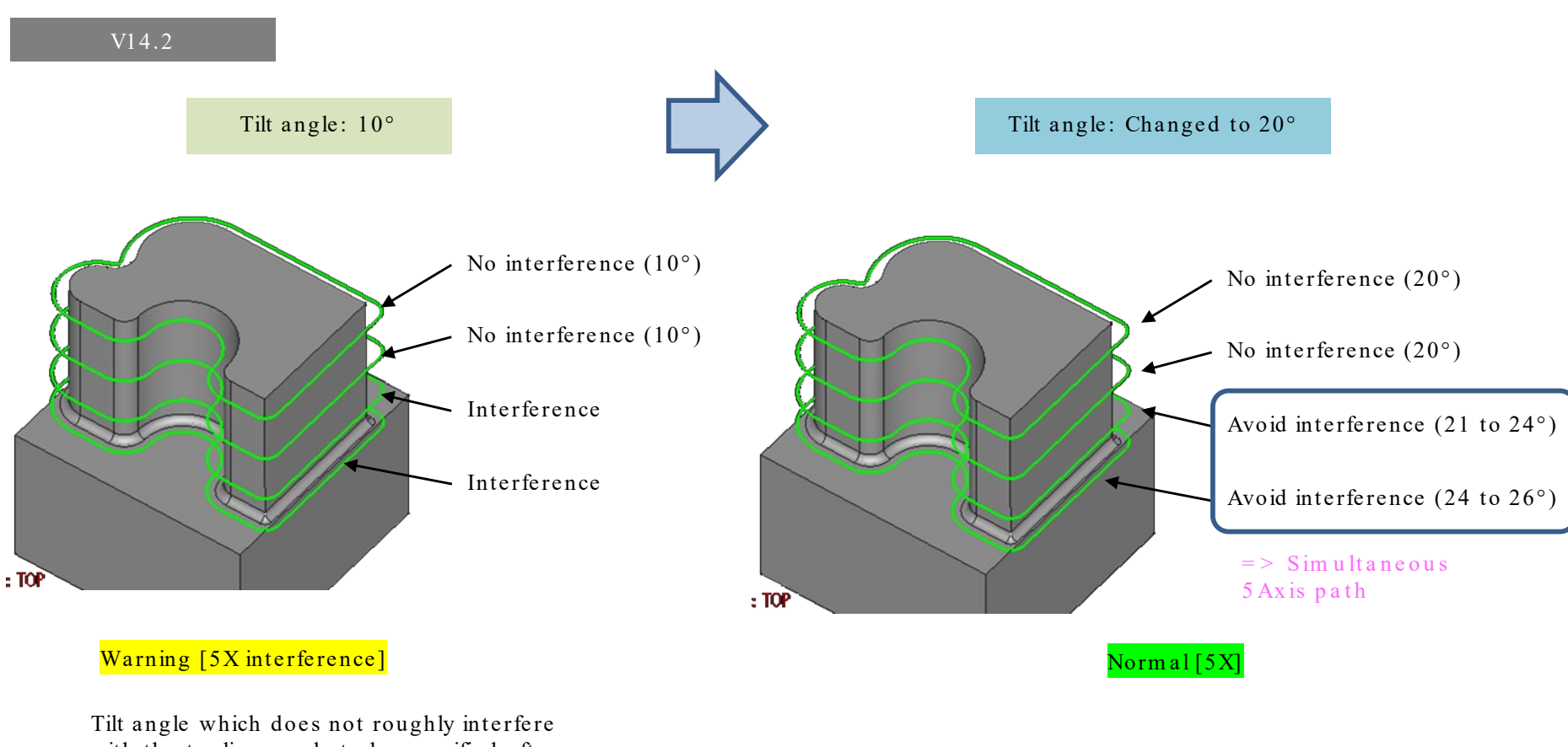

Tilt angle which does not roughly interfere with the tooling needs to be specified after looking at the shape

Avoid interference is conducted, but a simultaneous 5Axis path is created There are concerns regarding the quality of finishing surfaces.

Folder: V15.1 V15.1-DEMO-04-5AXIS Model file: V15.1-DEMO-04-5AXIS.gmd Calculation process list: V15.1-04-5AXIS-01.gc2 Process: L10-TS-01-V14, L10-TS-02-V14

V15.1

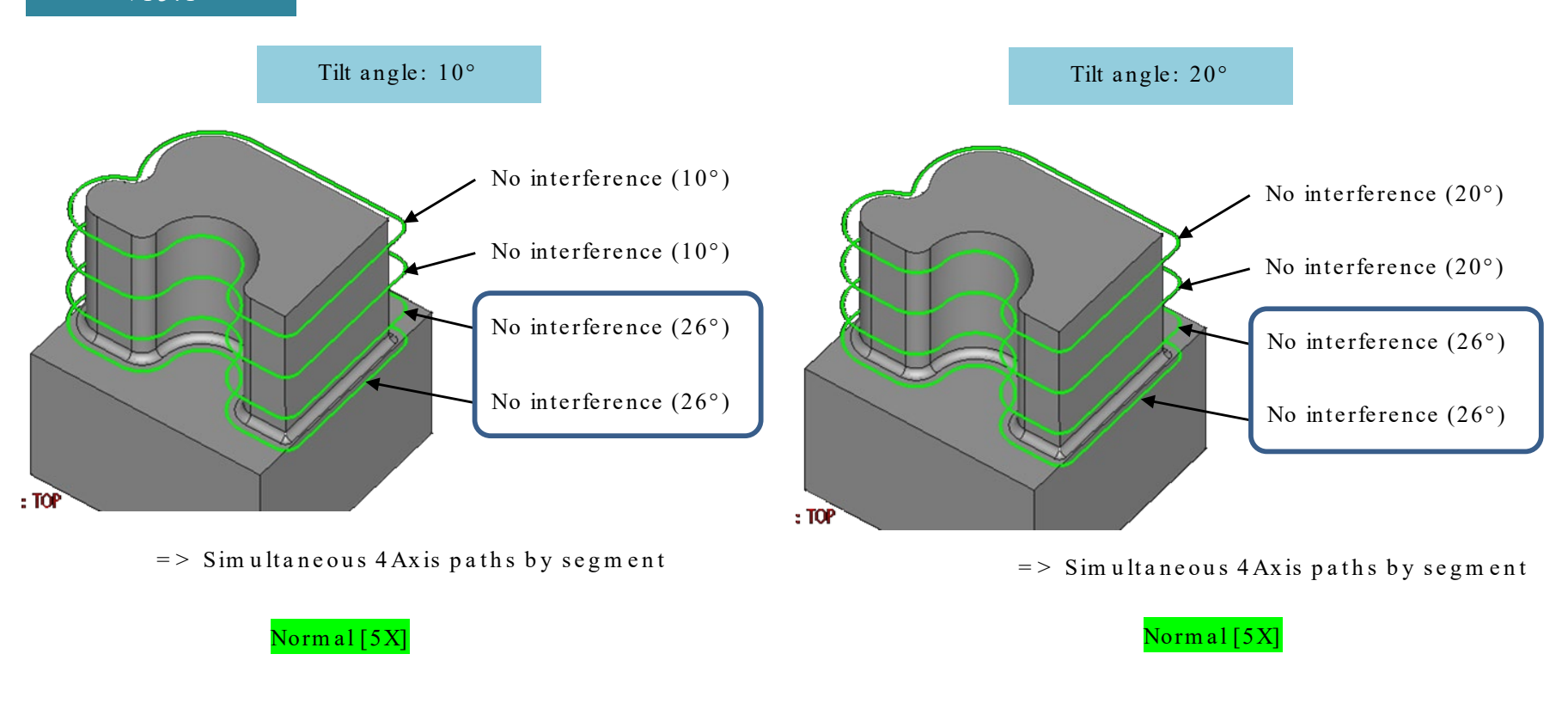

#### Reduces locations for interference avoidance, and using simultaneous 4Axis paths assures the quality of finishing surfaces after cutting!!

Folder: V15.1 V15.1-DEMO-04-5AXIS Model file: V15.1-DEMO-04-5AXIS.gmd LAY = 10 Calculation process list: V15.1-04-5AXIS-01.gc2 Process: L10-TS-03-V15, L10-TS-04-V15

#### Example of Results - 1

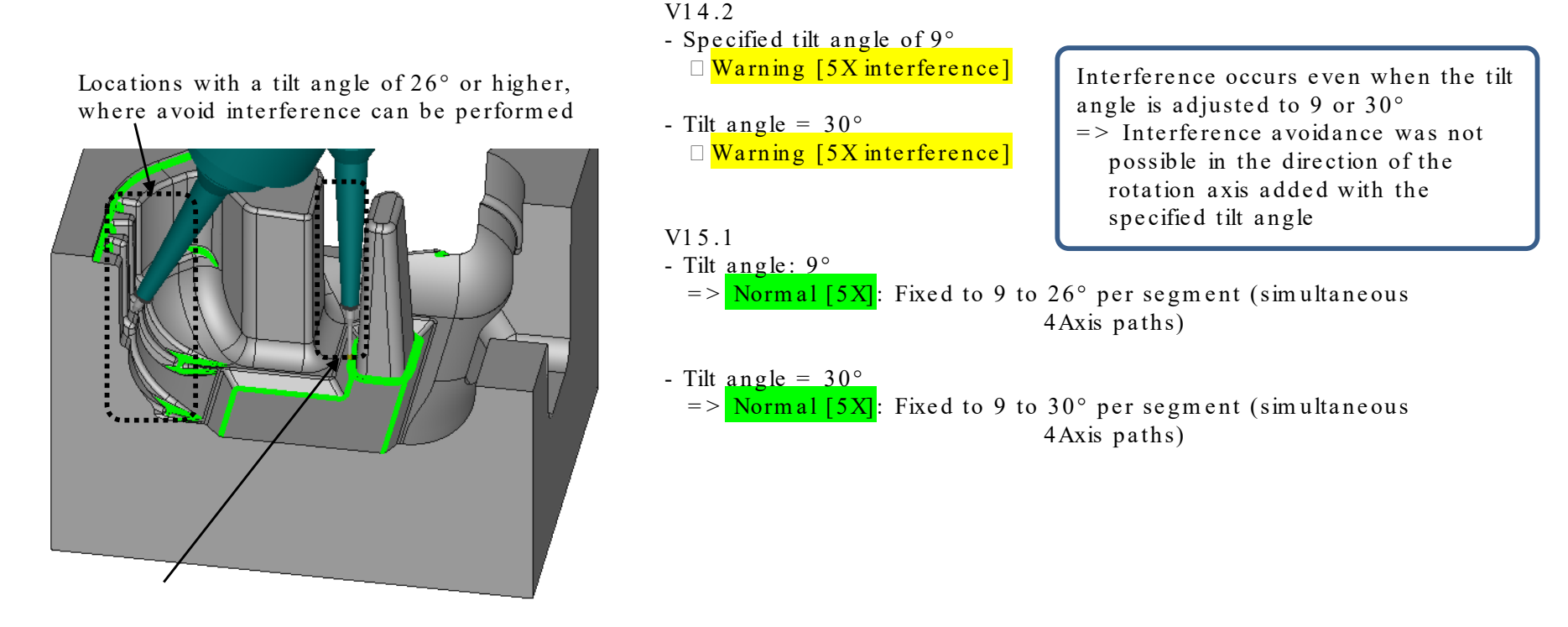

Locations with a tilt angle of 9°, where avoid interference can be performed

Folder: V15.1\V15.1-DEMO-04-5AXIS Model file: V15.1-DEMO-04-5AXIS.gm d LAY = 20 Calculation process list: V15.1-04-5AXIS-02.gc2 Process: L20-TN-01-V14, L20-TN-02-V14 L20-TN-03-V15, L20-TN-04-V15

# CAM

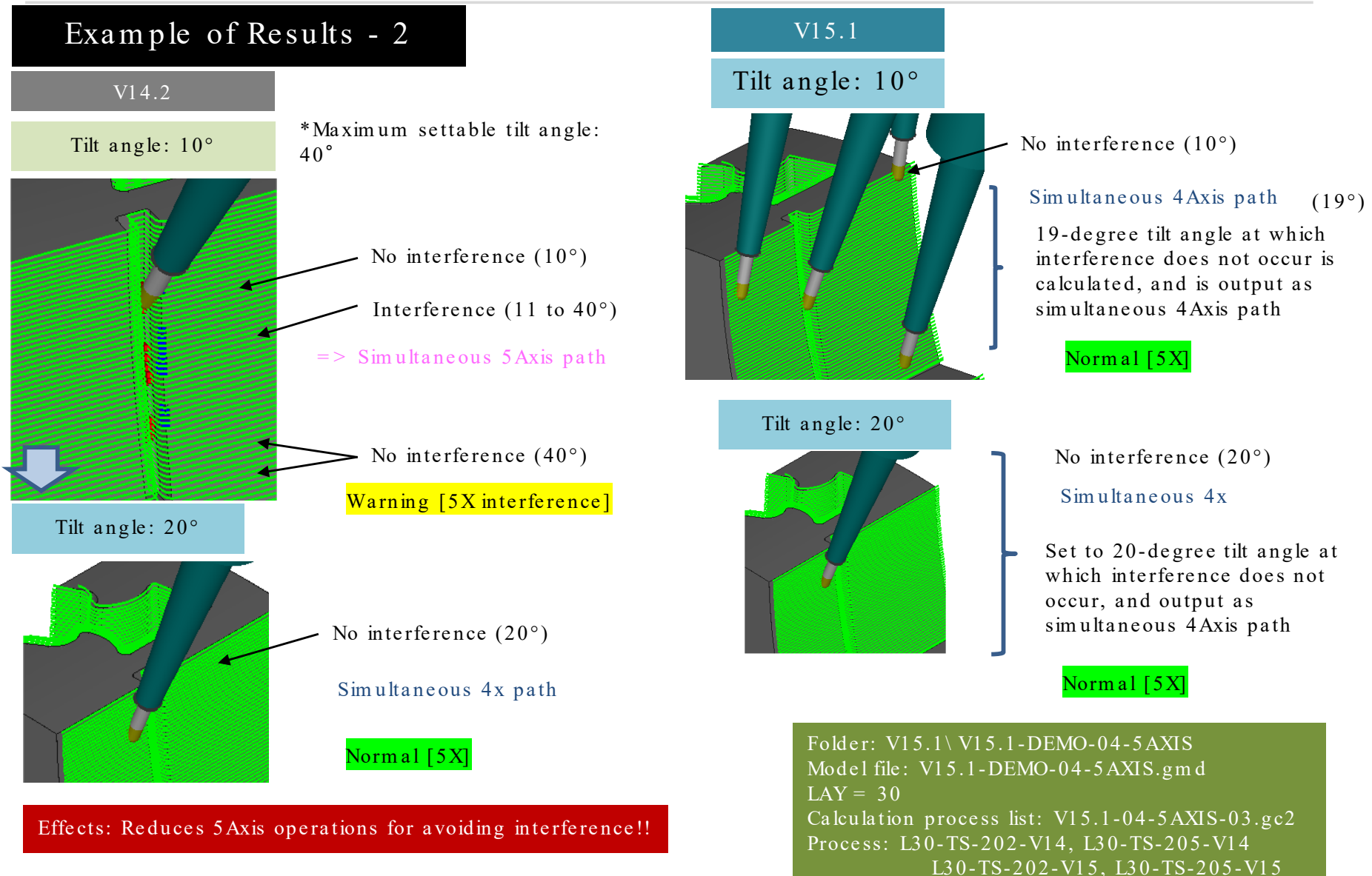

# Enhancement of Cutting Modes with Barrel Cutter

### Overview

The Barrel Cutter Tool now supports Curve Control Along Surface and 3D Offset Cutting. It is now possible to perform efficient 3D cutting with increased pitch in arbitrary cutting ranges on gently sloping surfaces.

#### Supported cutting modes/tools

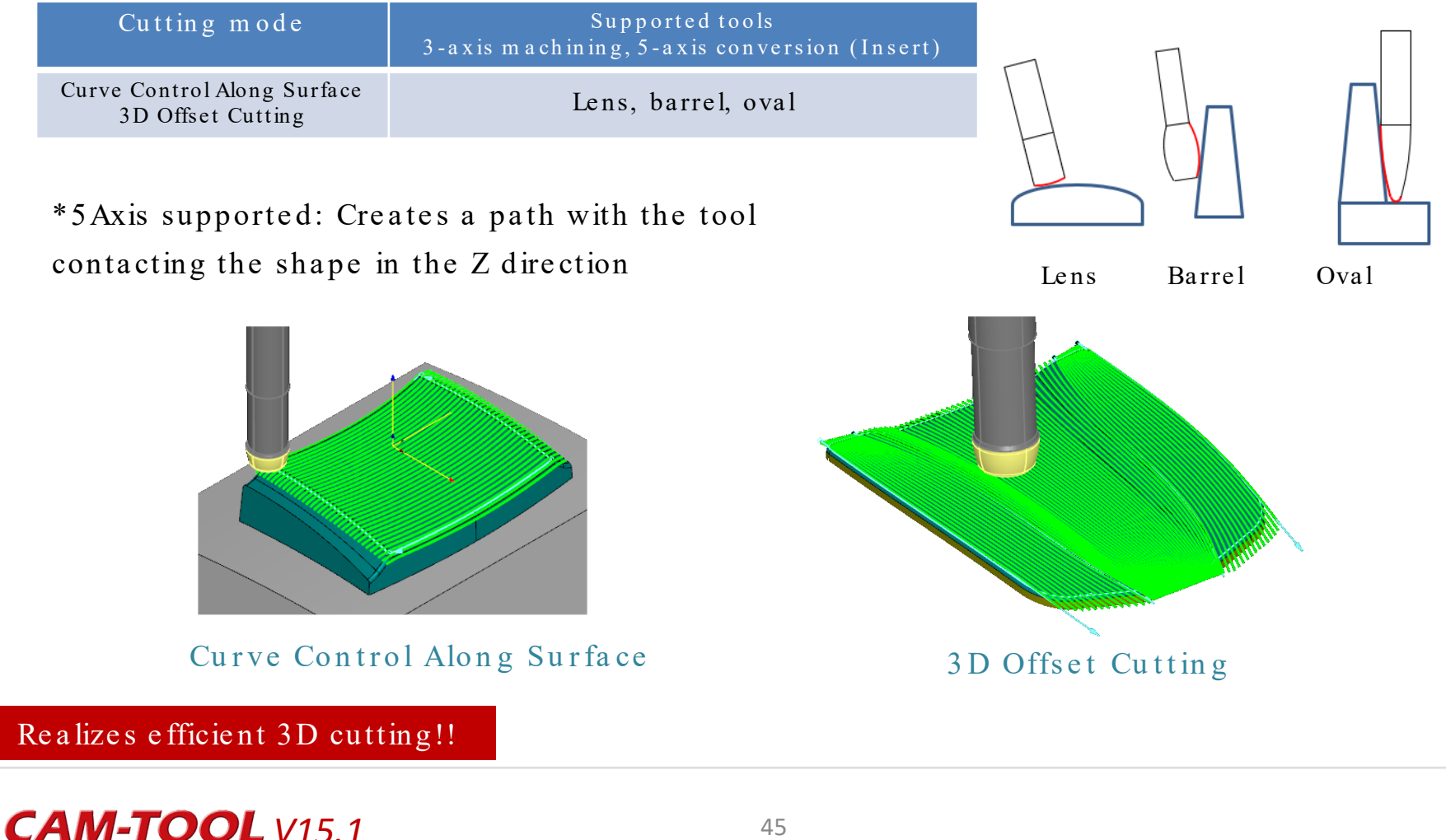

### Curve Control Along Surface

### How to define cutting area with lens flute

- (1) Create a curve with "Highlight Line"
- (2) Connect to the curve with "Edit Connection"
- (3) Create a 3D compcurve from the connected curve

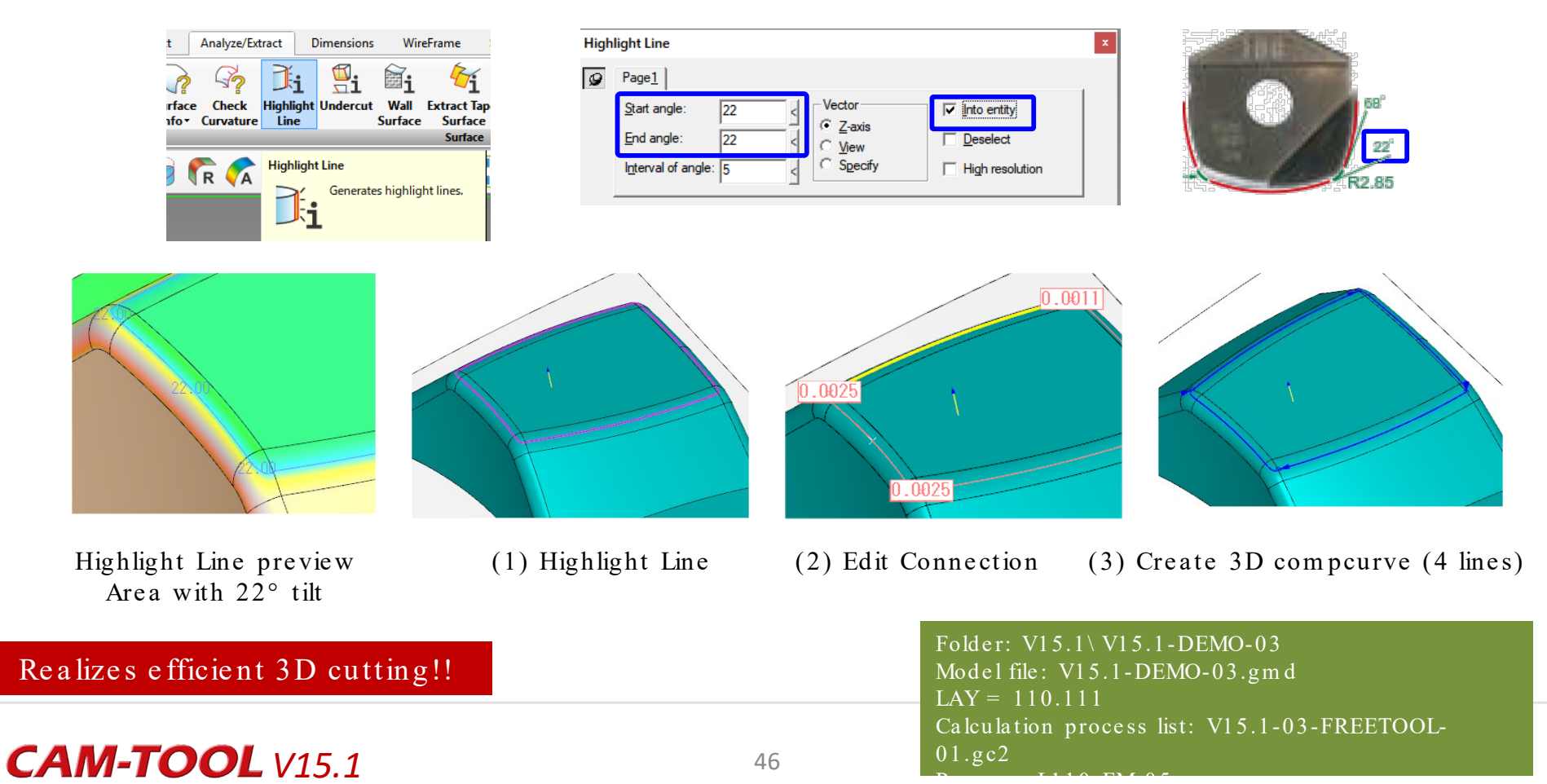

Curve Control Along Surface
 Pitch gap and cusp height

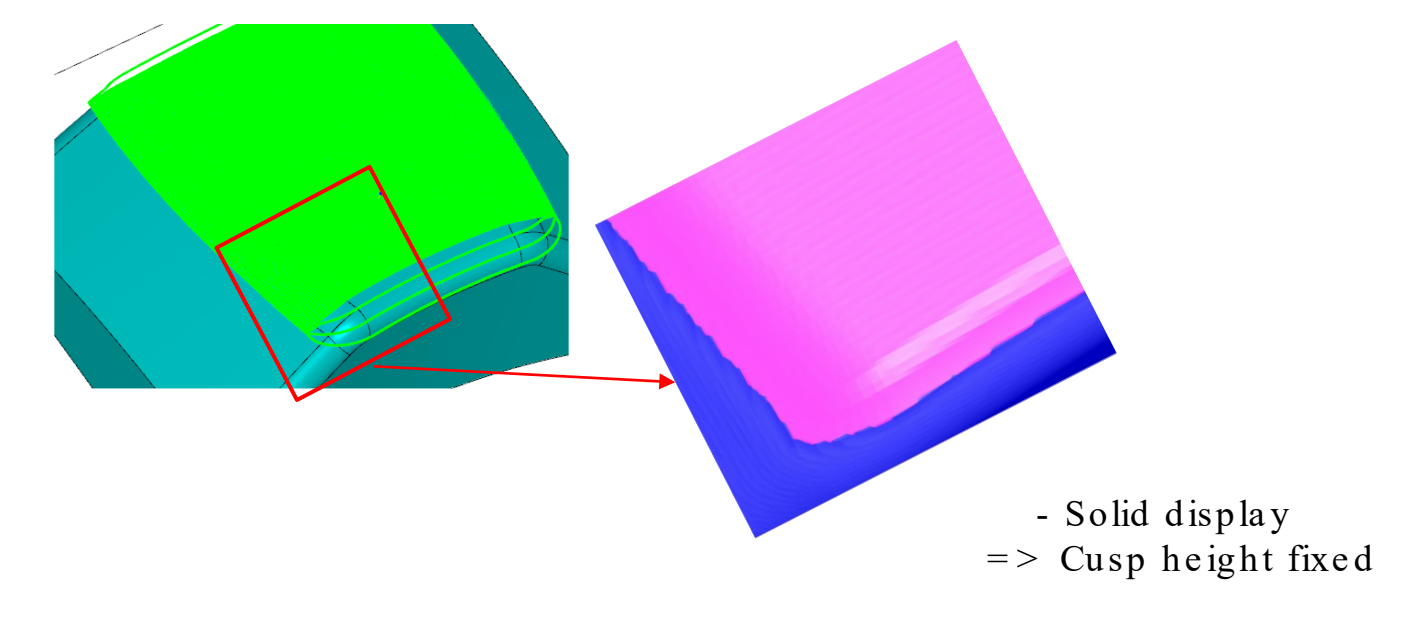

- Cutter path
  - => The pitch at contact points are fixed,
    - a pitch gap occurs in convex R locations.

Folder: V15.1 V15.1-DEMO-03 Model file: V15.1-DEMO-03.gmd LAY = 110,110 Calculation process list: V15.1-03-FREETOOL-01.gc2

CAM

### ■ 5Axis supported

- Tilt angle: 16°

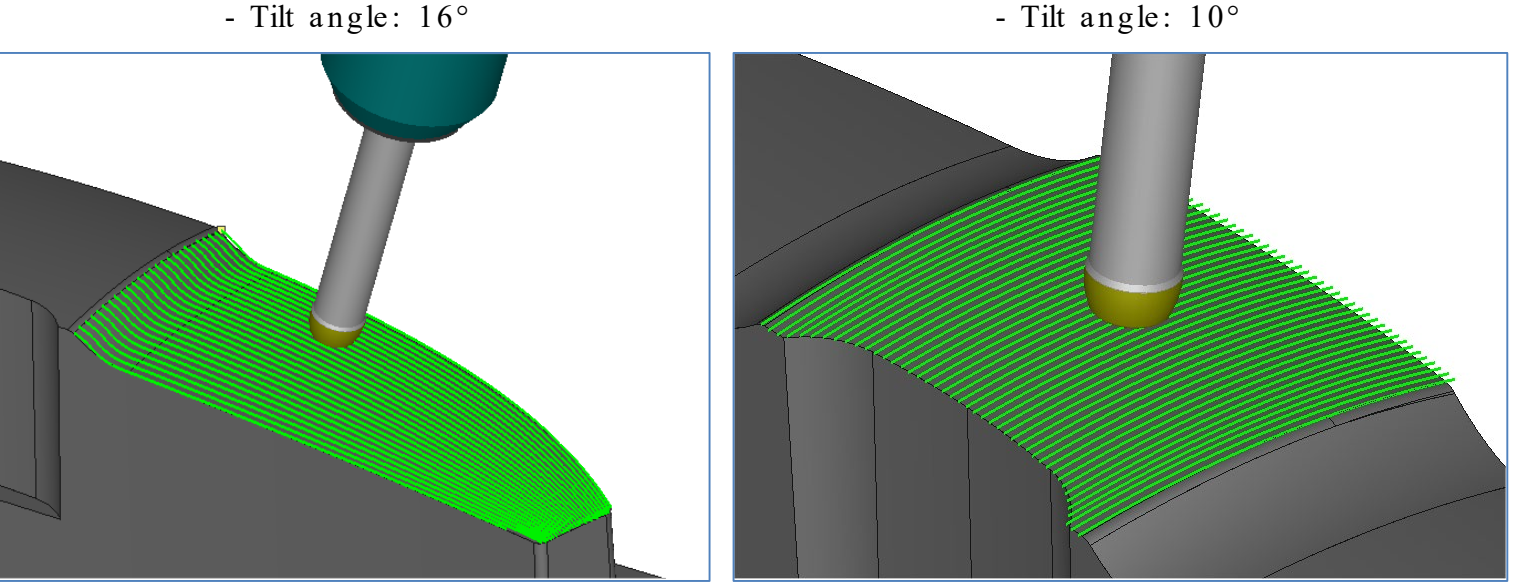

3D Offset Cutting

Curve Control Along Surface

> Folder: V15.1 \ V15.1 - DEMO-03 Model file: V15.1-DEMO-03.gmd LAY = 130, 132, 133Calculation process list: V15.1-03-FREETOOL-5X.gc2

# Operation when cutting bottom surface of a cavity shape

- For interference avoidance in side surfaces (gold surfaces below), "Remove gouge path"/"Cutting range" is normally used. However, it cannot be used when using a barrel tool.
  - => Uses face not to machine. However, as shown in the following pictures, setting an outer contour on a shape in which the tool does not enter results in disruption of the path (crossing, etc.), even though avoid interference is performed.

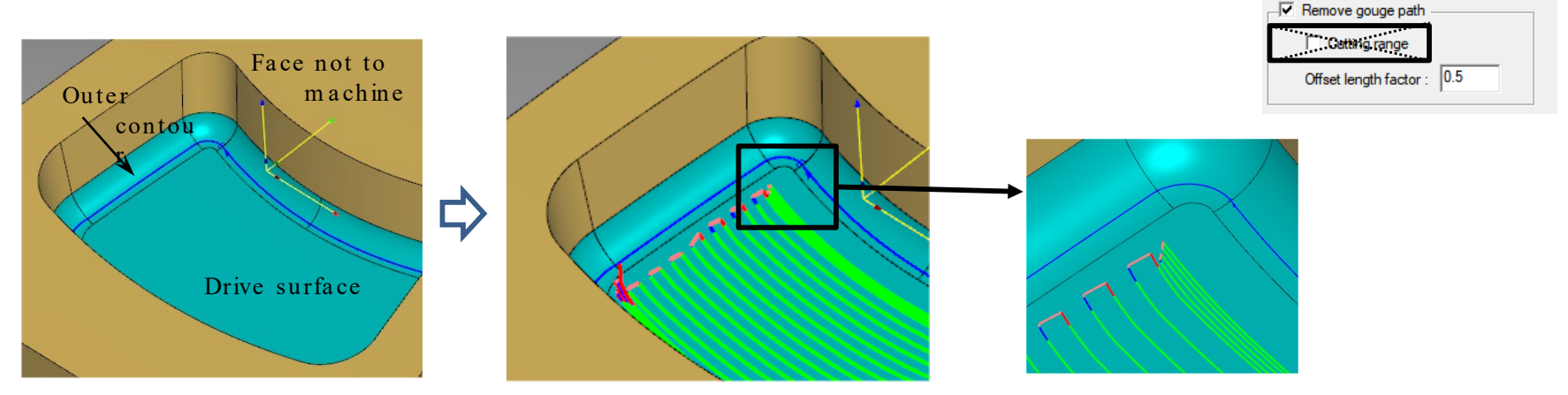

=> Set an outer contour on a shape in which the tool enters, and set shapes in which it does not enter as face not to machine.

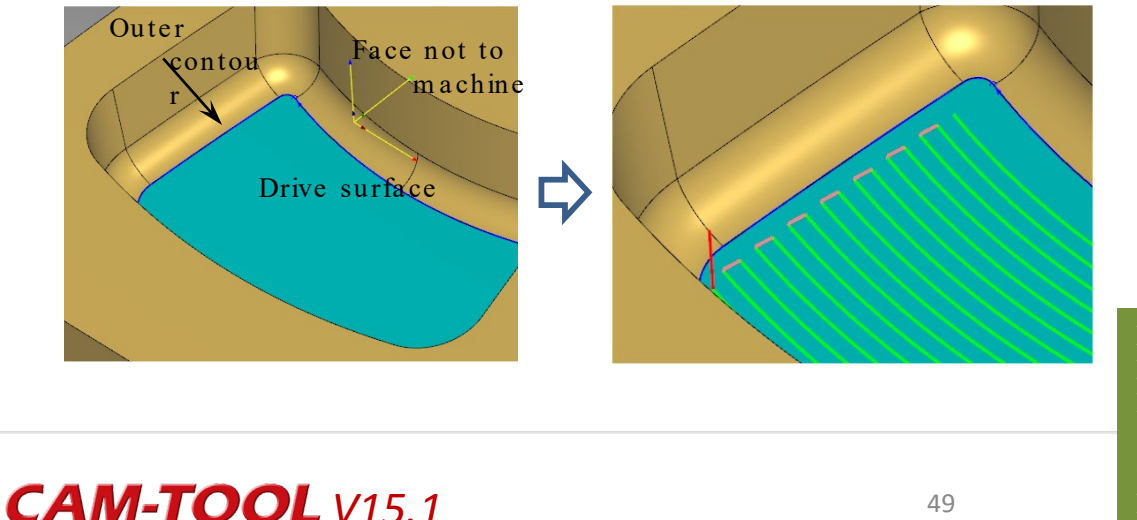

=> Avoids interference and suppresses path disruption.

Folder: V15.1\V15.1-DEMO-03 Model file: V15.1-DEMO-03.gmd LAY = 124 Calculation process list: V15.1-03-FREETOOL-01.gc2 Process: L124-FM-07, L125-FM-08

### 3D Offset Cutting

### How to define cutting area with lens flute

- (1) Create a curve with "Highlight Line"
- (2) Connect to the curve with "Edit Connection"
- (3) Create a 3D compcurve on the surface from the connected curve
- (4) Create a 3D compcurve as an outer contour with "Create Guide Curve"
- (5) Create a 3D compcurve for "Blend guide curves"

Create Gui... Shape setting Surface to check 3D compcurve on surface Surface to machine 0.02 Shell tolerance:  $\sum$ 0 Outer circumference contour A Inner circumference contour CL calculation Tool Lens R = 1632 Tool D: 16 Cutting edge R: Stock: 0.001 Tolerance: (5) Create 3D compcurve for "Blend guide curves" (purple curves) (3) Create 3D compcurve on the

(4) Create a 3D compcurve with "Create Guide Curve"

Folder: V15.1 \ V15.1 - DEMO-03 Model file: V15.1-DEMO-03.gmd LAY = 120Calculation process list: V15.1-03-FREETOOL-

**CAM-TOOL** V15.1

Realizes efficient 3D cutting!!

(1) Highlight Line

surface

(2) Edit Connection

#### 50

Operation is the same as for Curve Control Along Surface

### Functions not supported by each cutting modes

### ■ 3D-1

| Cutting mode                   | 3-axis CL                                                                                               | Simultaneous 5-axis CL (Insert)                                                                                                    |
|--------------------------------|----------------------------------------------------------------------------------------------------|----------------------------------------------------------------------------------------------------|
| Curve Control Along<br>Surface | <ul> <li>Cutting</li> <li>Remove gouge path<br/>(Cutting range)</li> <li>Corner-R processing</li> </ul> | <ul> <li>Cutting <ul> <li>Driving in</li> </ul> </li> <li>Approach/Escape <ul> <li>Z-axis direction 2, plane direction (tangent line, normal line, arc), connecting move (ramp on face)</li> </ul> </li> <li>5X <ul> <li>5Axis conversion (angle against shape), avoid interference, calculate required protruding length</li> <li>Control Panel <ul> <li>Extension surface (face not to machine, different stock surface)</li> <li>Control page (multiple pages)</li> </ul> </li> </ul></li></ul> |

CAN

### ■ 3D-2

| Cutting mode      | 3-axis CL                                                | Simultaneous 5-axis CL (Insert)                                                                                                    |
|-------------------|----------------------------------------------------------|----------------------------------------------------------------------------------------------------|
| 3D Offset Cutting | <ul> <li>Cutting</li> <li>Corner-R processing</li> </ul> | <ul> <li>Cutting<br/>Corner-R processing</li> <li>Approach/Escape<br/>Z-axis direction 2, plane direction (tangent line), connecting move (3D curve,<br/>Insert R, max. connecting distance*1)</li> <li>5X<br/>5Axis conversion (angle against shape), avoid interference, calculate<br/>required protruding length</li> <li>Control Panel<br/>Extension surface (different stock surface), control page (multiple pages)</li> <li>*1: when value is higher than 0 (Please specify 0)</li> </ul> |

### Other function enhancement/specification changes

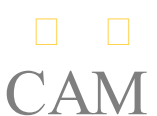

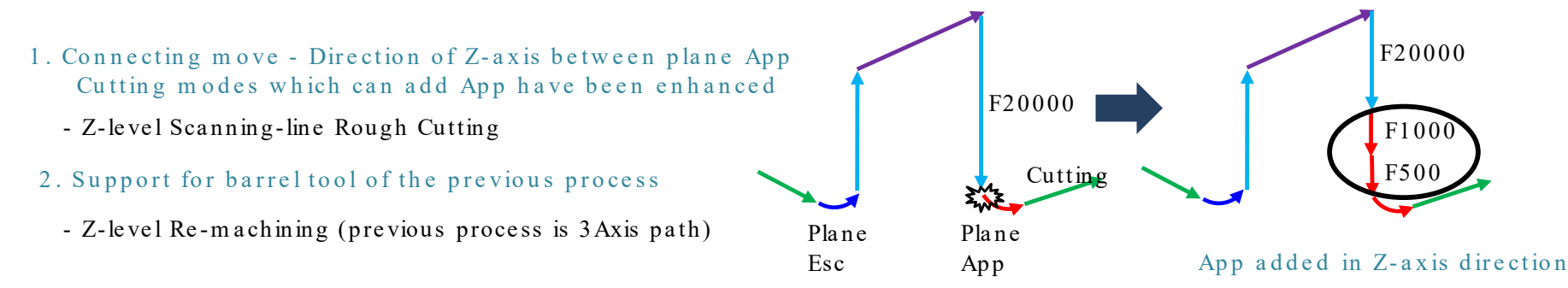

#### 3. Change of "Acquire cutting Z range" in Z-level cutting modes

- Three decimal digits of the Z value up until V14.2 has been changed to six digits in V15.1 (7th digital is rounded down).

#### 4. Z-Level Low Angle Finishing

- "Variable pitch" and "Enhancement of corner processing" where low lying > all circum ference

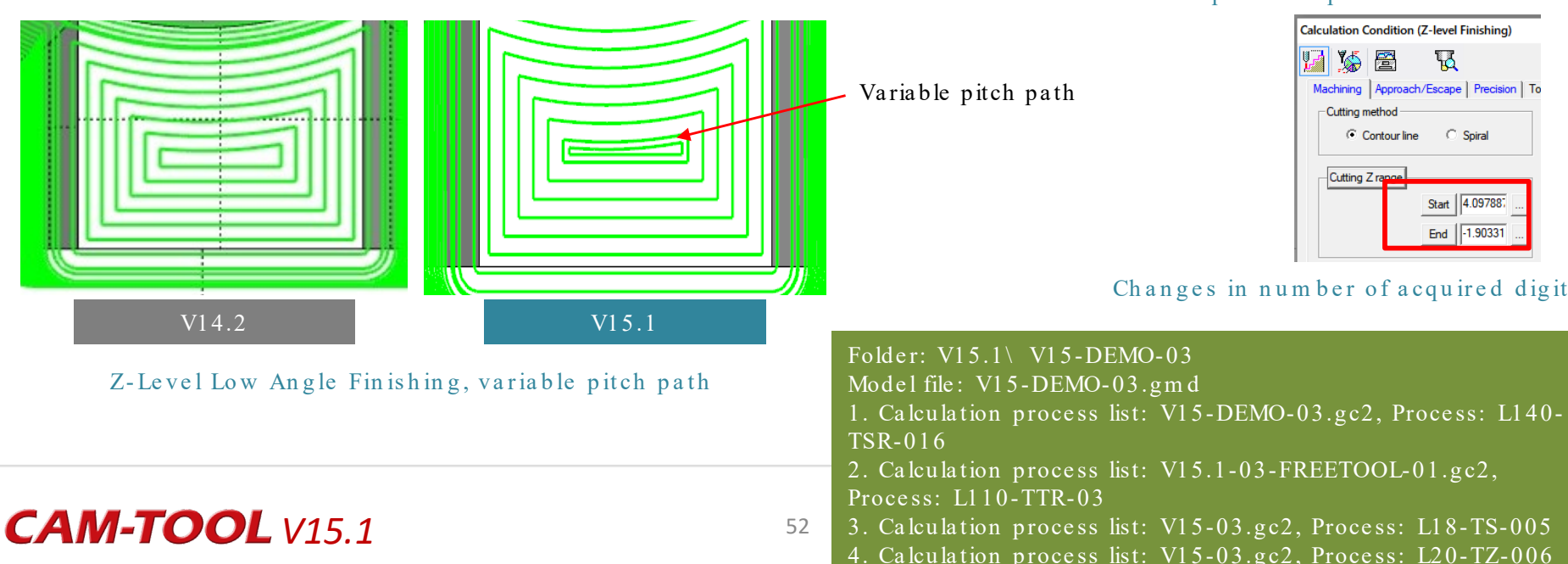

Support for barrel tool of the previous process

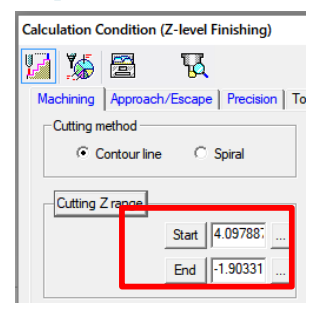

#### Changes in number of acquired digits

# • The fillet creation range of the corner-R processing "Fillet" function has been updated, and now there is support for the offset of the range specified

The fillet creation range in the Fillet function has been expanded, and there is now support for "Additional offset value" of the range specified.

e V14.2

#### V15.1

#### Folder: V15.1 \ V15.1-DEMO-03 Model file: V15.1-DEMO-03.gmd LAY = 75 Calculation process list: V15.1-03-gc2 Process: L75-SR-014

| Cutting modes which support offset |                                                                                                   |  |  |  |
|------------------------------------|---------------------------------------------------------------------------------------------------|--|--|--|
| 3D-1                               | Scanning-line Area<br>Low Lying Processing<br>Z-Level Low Angle Finishing<br>Aiming Check         |  |  |  |
| 3D-2                               | Z-level Re-machining<br>Corner Processing (Polygon)<br>3D Offset Cutting<br>Scanning-line Cutting |  |  |  |

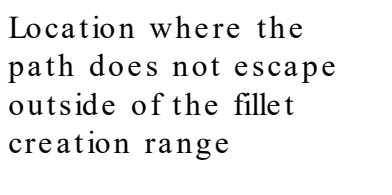

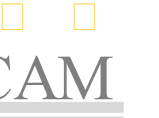